## Inspiron 3668 Priročnik za servisiranje

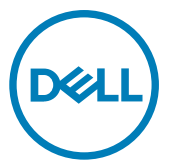

Model računalnika: Inspiron 3668 Regulativni model: D19M Regulativni tip: D19M003

## Opombe, svarila in opozorila

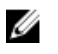

OPOMBA: OPOMBA označuje pomembne informacije, s katerimi lahko izboljšate učinkovitost izdelka.

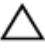

POZOR: PREVIDNO označuje možnost poškodbe strojne opreme ali izgube podatkov in vam svetuje, kako se izogniti težavi.

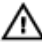

Opozorilo: OPOZORILO označuje možnost poškodb lastnine, telesnih poškodb ali smrti.

© 2017–2019 družba Dell Inc. ali njene hčerinske družbe. Vse pravice pridržane. Dell, EMC in druge blagovne znamke so blagovne znamke družbe Dell Inc. ali njenih hčerinskih družb. Druge blagovne znamke so lahko blagovne znamke njihovih lastnikov.

2019 - 02

Rev. A01

## Kazalo

| Preden začnete delo v notranjosti računalnika<br>Preden začnete | <b>9</b>   |
|-----------------------------------------------------------------|------------|
| Ko končate delo v notranjosti računalnika                       | 10         |
| Varnostna navodila                                              | 11         |
| Priporočena orodja                                              | 13         |
| Seznam vijakov                                                  | 14         |
| Pogled v notranjost vašega računalnika                          | 15         |
| Komponente sistemske plošče                                     | 16         |
| Odstranjevanje pokrova računalnika<br>Postopek                  | <b> 18</b> |
| Ponovna namestitev pokrova računalnika                          | 20         |
| Postopek                                                        |            |
| Odstranjevanje sprednjega okvirja                               | 21         |
| Pred postopkom                                                  | 21         |
| Postopek                                                        |            |
| Ponovna namestitev sprednjega okvirja                           | 24         |
| Postopek                                                        | 24         |
| Po postopku                                                     | 24         |

| Odstranievanie pomnilniških modulov           | 25 |
|-----------------------------------------------|----|
| Pred postopkom                                |    |
| Postopek                                      | 25 |
| Ponovna namestitev pomnilniških modulov       | 28 |
| Postopek                                      |    |
| Po postopku                                   | 29 |
| Odstranjevanje grafične kartice               | 30 |
| Pred postopkom                                |    |
| Postopek                                      |    |
| Ponovna namestitev grafične kartice           | 33 |
| Postopek                                      |    |
| Po postopku                                   | 33 |
| Odstranjevanje 3,5-palčnega trdega diska      | 34 |
| Pred postopkom                                |    |
| Postopek                                      |    |
| Ponovna namestitev 3,5-palčnega trdega diska  | 39 |
| Postopek                                      |    |
| Po postopku                                   |    |
| Odstranjevanje 2,5-palčnega trdega diska      | 40 |
| Pred postopkom                                | 40 |
| Postopek                                      | 40 |
| Vnovična namestitev 2,5-palčnega trdega diska | 44 |
| Postopek                                      |    |
|                                               |    |

| Odstranievanie optičnega pogona      | 45 |
|--------------------------------------|----|
| Pred postopkom                       | 45 |
| Postopek                             | 45 |
|                                      |    |
| Ponovna namestitev optičnega pogona  | 50 |
| Postopek                             | 50 |
| Po postopku                          | 50 |
| Odstranievanie gumbne baterije       | 51 |
| Pred postopkom                       |    |
| Postopek                             | 51 |
| Ponovna namostitov gumbno batorijo   | 54 |
| Postopek                             |    |
| Po postopku                          | 54 |
| Odetranjevanje brazžične kartice     | 55 |
| Pred postopkom                       |    |
| Postopek                             | 55 |
| Denoune nomostitou bronžišno kortico | 57 |
| Ponovna namestitev brezzicne kartice |    |
| Po postopku                          |    |
|                                      |    |
| Odstranjevanje antenskih modulov     | 59 |
| Pred postopkom                       | 59 |
| Postopek                             | 59 |
| Ponovna namestitev antenskih modulov | 62 |
| Postopek                             | 62 |
| Po postopku                          | 62 |

| Odstranjevanje modula gumba za vklop       | 63 |
|--------------------------------------------|----|
| Pred postopkom                             | 63 |
| Postopek                                   | 63 |
| Ponovna namestitev modula gumba za vklop   | 66 |
| Postopek                                   | 66 |
| Po postopku                                | 66 |
| Odstranjevanje ventilatorja ohišja         | 67 |
| Pred postopkom                             | 67 |
| Postopek                                   | 67 |
| Ponovna namestitev ventilatorja ohišja     | 69 |
| Postopek                                   | 69 |
| Po postopku                                | 69 |
| Odstranjevanje napajalnika                 | 70 |
| Pred postopkom                             | 70 |
| Postopek                                   | 70 |
| Ponovna namestitev napajalnika             | 73 |
| Postopek                                   | 73 |
| Po postopku                                | 73 |
| Odstranjevanje ventilatorja procesorja     | 74 |
| Pred postopkom                             | 74 |
| Postopek                                   | 74 |
| Ponovna namestitev ventilatorja procesorja | 77 |
| Postopek                                   | 77 |
| Po postopku                                | 77 |

| Odstranjevanje hladilnika procesorja     | 78 |
|------------------------------------------|----|
| Pred postopkom                           |    |
| Postopek                                 | 78 |
| Ponovna namestitev hladilnika procesorja | 80 |
| Postopek                                 | 80 |
| Po postopku                              | 80 |
| Odstranjevanje matične plošče            | 81 |
| Pred postopkom                           | 81 |
| Postopek                                 | 81 |
| Ponovna namestitev matične plošče        | 84 |
| Postopek                                 |    |
| Po postopku                              |    |
| Program za nastavitve BIOS               | 86 |
| Pregled BIOS-a                           | 86 |
| Odpiranje programa za nastavitev BIOS-a  |    |
| Možnosti sistemskih nastavitev           | 86 |
| Izbris pozabljenih gesel                 |    |
| Pred postopkom                           | 94 |
| Postopek                                 | 94 |
| Po postopku                              | 96 |
| Kako počistiti nastavitve CMOS           |    |
| Pred postopkom                           |    |
| Postopek                                 |    |
| Po postopku                              | 99 |
|                                          |    |

| lskanje pomoči in stik z družbo Dell | 101 |
|--------------------------------------|-----|
| Viri samopomoči                      | 101 |
| Stik z družbo Dell                   |     |

## Preden začnete delo v notranjosti računalnika

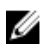

OPOMBA: Slike v tem dokumentu se lahko razlikujejo od vašega računalnika, kar je odvisno od naročene konfiguracije.

### Preden začnete

- Shranite in zaprite vse odprte datoteke ter zaprite vse odprte programe. 1
- Zaustavite računalnik. Kliknite Start U Power (Napajanje)Shut down 2 (Zaustavitev).

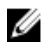

OPOMBA: Če uporabljate drug operacijski sistem, navodila za zaustavitev poiščite v dokumentaciji operacijskega sistema.

- Računalnik in vse priključene naprave izključite iz električnih vtičnic. 3
- 4 Iz računalnika izključite vse priključene omrežne naprave in zunanje naprave, kot so tipkovnica, miška in monitor.
- 5 Iz računalnika odstranite vse pomnilniške kartice in optične pogone.
- 6 Ko izključite računalnik, pritisnite gumb za vklop in ga držite 5 sekund, da vzpostavite delovanje sistemske plošče.

## Ko končate delo v notranjosti računalnika

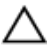

#### POZOR: Če v notranjosti računalnika pustite neprivite ali raztresene vijake, ti lahko resno poškodujejo računalnik.

- 1 Ponovno namestite vse vijake in se prepričajte, da v notranjosti računalnika niso ostali odvečni vijaki.
- 2 Preden začnete z delom na računalniku, priključite vse zunanje in periferne naprave ter kable, ki ste jih odstranili.
- **3** Preden začnete z delom na računalniku, ponovno namestite vse medijske kartice, diske in druge dele, ki ste jih odstranili.
- 4 Računalnik in vse priključene naprave priključite v električne vtičnice.
- 5 Vklopite računalnik.

## Varnostna navodila

Uporabite naslednja varnostna navodila, da zaščitite računalnik pred morebitnimi poškodbami in zagotovite svojo lastno varnost.

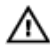

Opozorilo: Preden začnete delo v notranjosti računalnika, preberite varnostna navodila, ki so priložena računalniku. Dodatne informacije o varnem delu najdete na domači strani za skladnost s predpisi na naslovu <u>www.dell.com/regulatory\_compliance</u>.

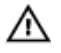

Opozorilo: Preden odprete pokrov ali plošče računalnika, odklopite vse vire napajanja. Ko končate delo v notranjosti računalnika, ponovno namestite vse pokrove, plošče in vijake, preden priključite računalnik na vir napajanja.

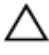

POZOR: Če želite preprečiti poškodbe računalnika, poskrbite, da je delovna površina ravna in čista.

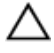

POZOR: Če želite preprečiti poškodbe komponent in kartic, jih držite za robove ter se ne dotikajte nožic in stikov.

POZOR: Odpravljanje težav in popravila lahko izvajate le, če vam to dovoli oziroma naroči ekipa za tehnično pomoč pri podjetju Dell. Škode zaradi servisiranja, ki ga Dell ni pooblastil, garancija ne pokriva. Oglejte si varnostna navodila, ki so priložena izdelku oziroma so na voljo na spletnem mestu <u>www.dell.com/regulatory\_compliance</u>.

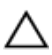

POZOR: Preden se dotaknete česar koli znotraj računalnika, se ozemljite tako, da se dotaknete nebarvane kovinske površine, kot je kovina na hrbtni strani računalnika. Med delom se občasno dotaknite nepobarvane kovinske površine, da sprostite statično elektriko, ki lahko poškoduje notranje komponente.

POZOR: Ko izključite kabel, ne vlecite samega kabla, temveč priključek na njem ali jeziček. Nekateri kabli imajo priključke z zaklopnimi jezički ali krilatimi vijaki, ki jih morate odstraniti, preden odklopite kabel. Pri odklapljanju kablov poskrbite, da bodo poravnani in se zato nožice na priključkih ne bodo zvile. Pri priključitvi kablov poskrbite, da bodo vrsta in priključki pravilno obrnjeni ter poravnani.

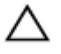

POZOR: Pritisnite in izvrzite nameščene kartice iz bralnika pomnilniških kartic.

## Priporočena orodja

Za postopke, navedene v tem dokumentu, boste potrebovali naslednja orodja:

- · Izvijač Phillips št. 1
- Plastično pero

## Seznam vijakov

V spodnji tabeli je seznam vijakov, ki se uporabljajo za pritrditev različnih komponent na računalnik.

#### Tabela 1. Seznam vijakov

| Komponenta               | Pričvrščena na              | Vrsta vijaka | Količina |
|--------------------------|-----------------------------|--------------|----------|
| Pokrov računalnika       | Ohišje                      | #6-32xL6.35  | 2        |
| Ventilator ohišja        | Ohišje                      | #6-32xL6.35  | 4        |
| 3,5-palčni trdi disk     | Stransko ohišje             | #6-32xL6.35  | 1        |
| 3,5-palčni trdi disk     | Nosilec trdega<br>diska     | #6-32xL3.6   | 4        |
| Optični pogon            | Stransko ohišje             | #6-32xL3.6   | 1        |
| Optični pogon            | Nosilec optičnega<br>pogona | M2xL2        | 3        |
| Brezžična kartica        | Sistemska plošča            | M2xL3.5      | 1        |
| Ventilator<br>procesorja | Hladilnik procesorja        | M6xL10       | 4        |
| Enota za napajanje       | Ohišje                      | #6-32xL6.35  | 3        |
| Sistemska plošča         | Ohišje                      | #6-32xL6.35  | 8        |

## Pogled v notranjost vašega računalnika

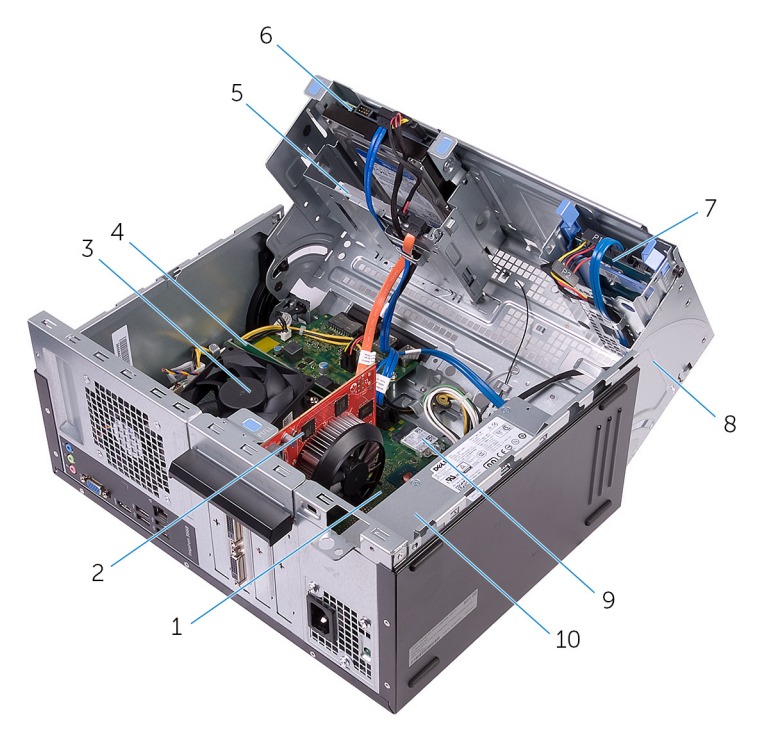

- 1 Sistemska plošča
- 3 Sklop ventilatorja in hladilnika procesorja
- 5 optični pogon
- 7 sklop 2,5-palčnega trdega diska
- 9 Brezžična kartica

- 2 grafična kartica (PCle x 16)
- 4 Pomnilniški modul
- 6 sklop 3,5-palčnega trdega diska
- 8 Stransko ohišje
- 10 Enota za napajanje

## Komponente sistemske plošče

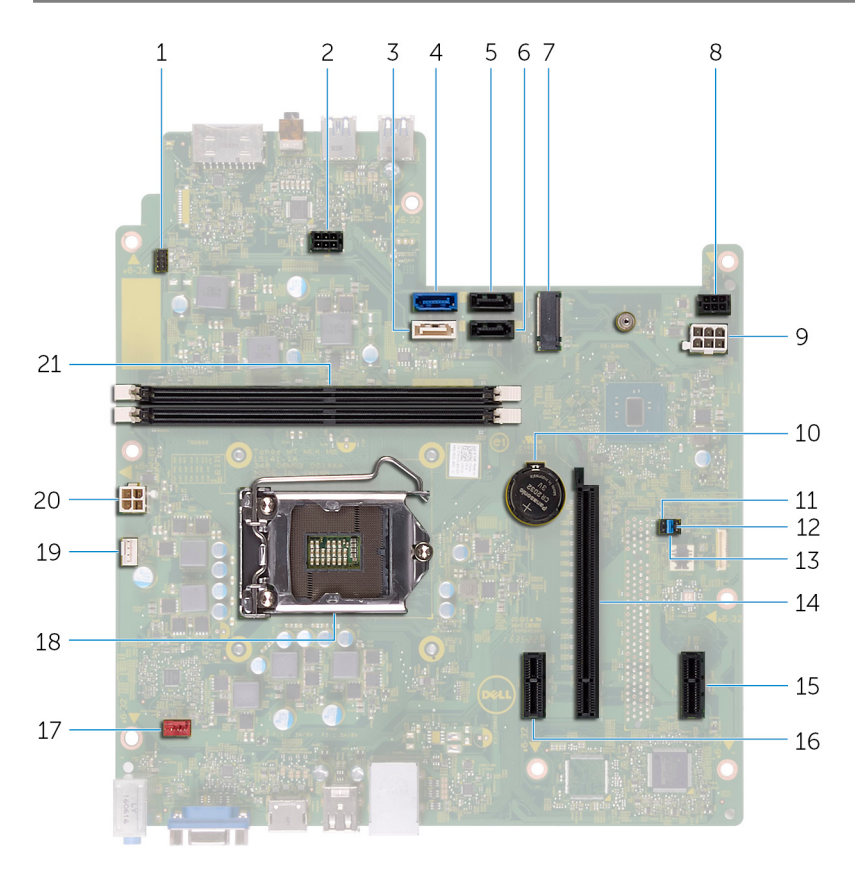

- 1 Priključek kabla gumba za vklop
- 3 priključek SATA 1
- 5 SATA 2 priključek
- 7 Reža za brezžično kartico
- 2 priključek za napajalni kabel optičnega pogona
- 4 priključek SATA 0
- 6 SATA 3 priključek
- 8 priključek za napajalni kabel trdega diska

- 9 priključek za kabel enote za napajanje
- 11 mostiček CMOS
- 13 Mostiček v načinu popravila
- 15 PCle x1
- 17 priključek ventilatorja ohišja
- 19 Priključek za kabel ventilatorja procesorja
- 21 Reži pomnilniškega modula (2)

- 10 Gumbasta baterija
- 12 mostiček za geslo
- 14 reža za grafično kartico
- 16 PCle x1
- 18 podnožje za procesor
- 20 priključek za kabel enote za napajanje

## Odstranjevanje pokrova računalnika

| - /i/\ |   | ١ | / |   |  |
|--------|---|---|---|---|--|
|        | ١ | ľ | 1 | Ι |  |

Opozorilo: Preden začnete delo v notranjosti računalnika, preberite varnostne informacije, ki so bile priložene računalniku, in upoštevajte navodila v poglavju <u>Preden začnete delo v notranjosti računalnika</u>. Ko končate delo v notranjosti računalnika, upoštevajte navodila v poglavju <u>Ko</u> <u>končate delo v notranjosti računalnika</u>. Dodatne informacije o varnem delu najdete na domači strani za skladnost s predpisi na naslovu <u>www.dell.com/</u> <u>regulatory\_compliance</u>.

#### Postopek

1 Odstranite dva vijaka (#6-32xL6.35), s katerima je pokrov pritrjen na ohišje.

2 Pokrov računalnika sprostite tako, da ga potisnite proti zadnji strani računalnika in ga dvignite z ohišja.

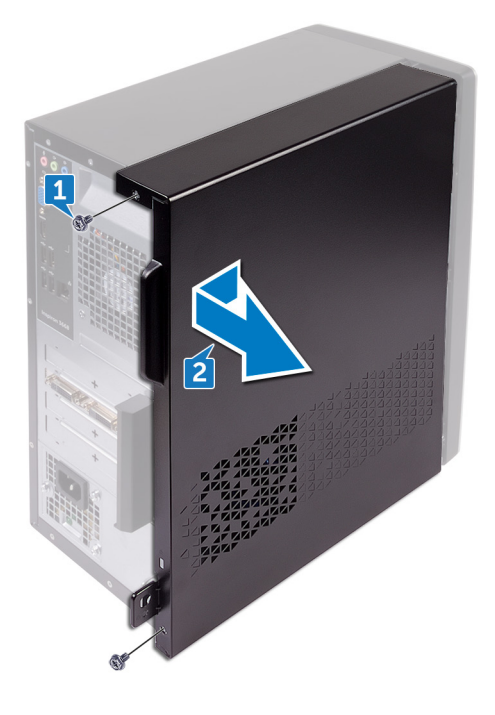

## Ponovna namestitev pokrova računalnika

Δ

Opozorilo: Preden začnete delo v notranjosti računalnika, preberite varnostne informacije, ki so bile priložene računalniku, in upoštevajte navodila v poglavju <u>Preden začnete delo v notranjosti računalnika</u>. Ko končate delo v notranjosti računalnika, upoštevajte navodila v poglavju <u>Ko končate delo v notranjosti računalnika</u>. Dodatne informacije o varnem delu najdete na domači strani za skladnost s predpisi na naslovu <u>www.dell.com/</u>regulatory\_compliance.

#### Postopek

- 1 Jezičke na pokrovu računalnika poravnajte z režami na ohišju ter ohišje potisnite proti sprednjemu delu računalnika.
- 2 Ponovno namestite dva vijaka (#6-32xL6.35), s katerima je pokrov računalnika pritrjen na ohišje.

## Odstranjevanje sprednjega okvirja

|   | ۸ |   |
|---|---|---|
| 1 | 1 | ١ |
| _ | _ | _ |

Opozorilo: Preden začnete delo v notranjosti računalnika, preberite varnostne informacije, ki so bile priložene računalniku, in upoštevajte navodila v poglavju <u>Preden začnete delo v notranjosti računalnika</u>. Ko končate delo v notranjosti računalnika, upoštevajte navodila v poglavju <u>Ko končate delo v notranjosti računalnika</u>. Dodatne informacije o varnem delu najdete na domači strani za skladnost s predpisi na naslovu <u>www.dell.com/</u> regulatory\_compliance.

#### Pred postopkom

Odstranite pokrov računalnika.

### Postopek

1 Primite in spustite jezičke sprednjega okvirja enega za drugim od vrha tako, da jih premikate navzven od sprednje plošče.

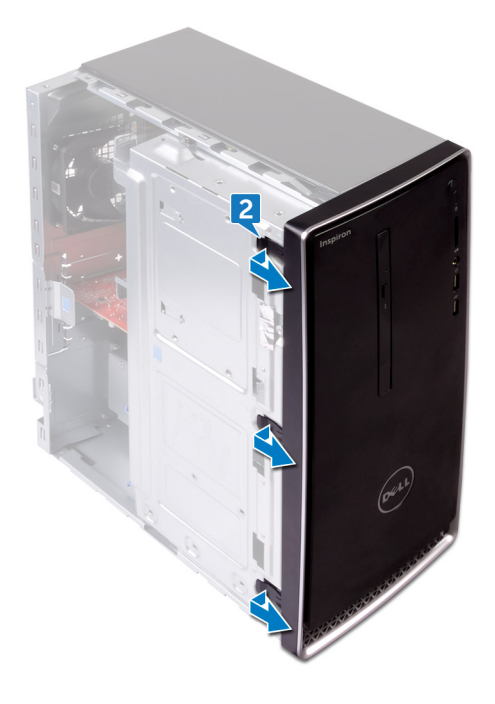

2 Zavrtite in odmaknite sprednji okvir stran od računalnika, da s tem sprostite jezičke sprednjega okvirja iz rež sprednje plošče.

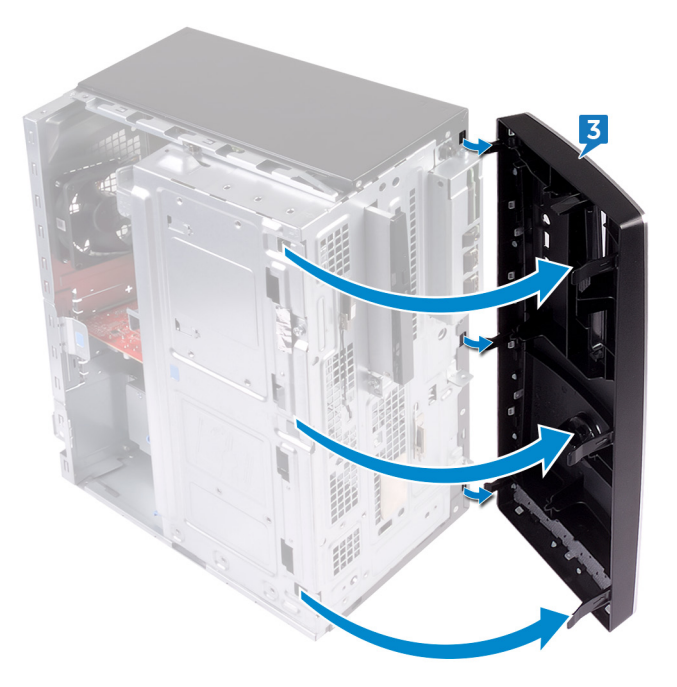

## Ponovna namestitev sprednjega okvirja

Opozorilo: Preden začnete delo v notranjosti računalnika, preberite varnostne informacije, ki so bile priložene računalniku, in upoštevajte navodila v poglavju <u>Preden začnete delo v notranjosti računalnika</u>. Ko končate delo v notranjosti računalnika, upoštevajte navodila v poglavju <u>Ko</u> <u>končate delo v notranjosti računalnika</u>. Dodatne informacije o varnem delu najdete na domači strani za skladnost s predpisi na naslovu <u>www.dell.com/</u> <u>regulatory\_compliance</u>.

#### Postopek

- 1 Poravnajte in vstavite jezičke sprednjega okvirja v reže sprednje plošče.
- 2 Zavrtite sprednji okvir proti ohišju tako, da se jezički sprednjega okvirja zaskočijo na mestu.

#### Po postopku

Ponovno namestite pokrov računalnika.

## Odstranjevanje pomnilniških modulov

|   | ٨ |   |
|---|---|---|
| / | ! | ١ |
| _ | _ | _ |

Opozorilo: Preden začnete delo v notranjosti računalnika, preberite varnostne informacije, ki so bile priložene računalniku, in upoštevajte navodila v poglavju <u>Preden začnete delo v notranjosti računalnika</u>. Ko končate delo v notranjosti računalnika, upoštevajte navodila v poglavju <u>Ko končate delo v notranjosti računalnika</u>. Dodatne informacije o varnem delu najdete na domači strani za skladnost s predpisi na naslovu <u>www.dell.com/regulatory\_compliance</u>.

#### Pred postopkom

Odstranite <u>pokrov računalnika</u>.

### Postopek

1 Računalnik položite tako, da je stransko ohišje obrnjeno navzgor.

2 Stransko ohišje dvignite in obrnite stran od računalnika.

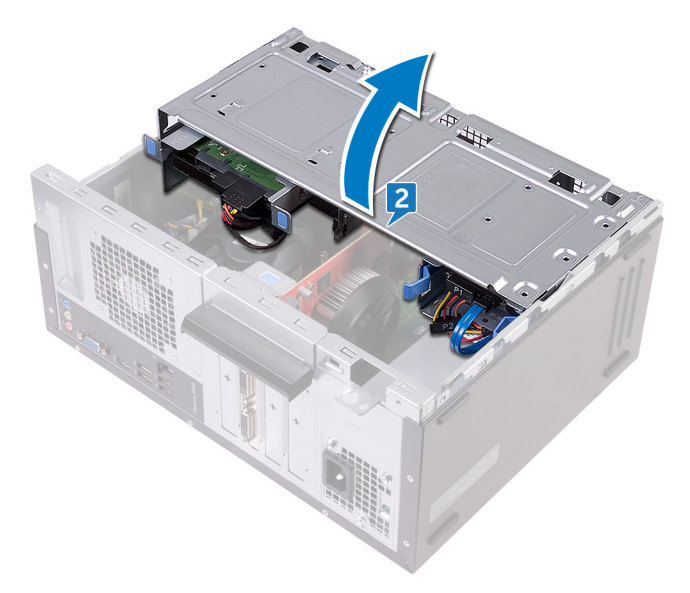

POZOR: Da preprečite poškodbe pomnilniškega modula, ga držite za robove. Ne dotikajte se komponent pomnilniškega modula.

**3** S konicami prstov razširite pritrdilno sponko na vsaki strani reže pomnilniškega modula, dokler pomnilniški modul ne izskoči.

4 Pomnilniški modul izvlecite iz reže pomnilniškega modula.

OPOMBA: Če imate težave pri odstranjevanju pomnilniškega modula, nežno zazibajte pomnilniški modul, da ga odstranite iz reže.

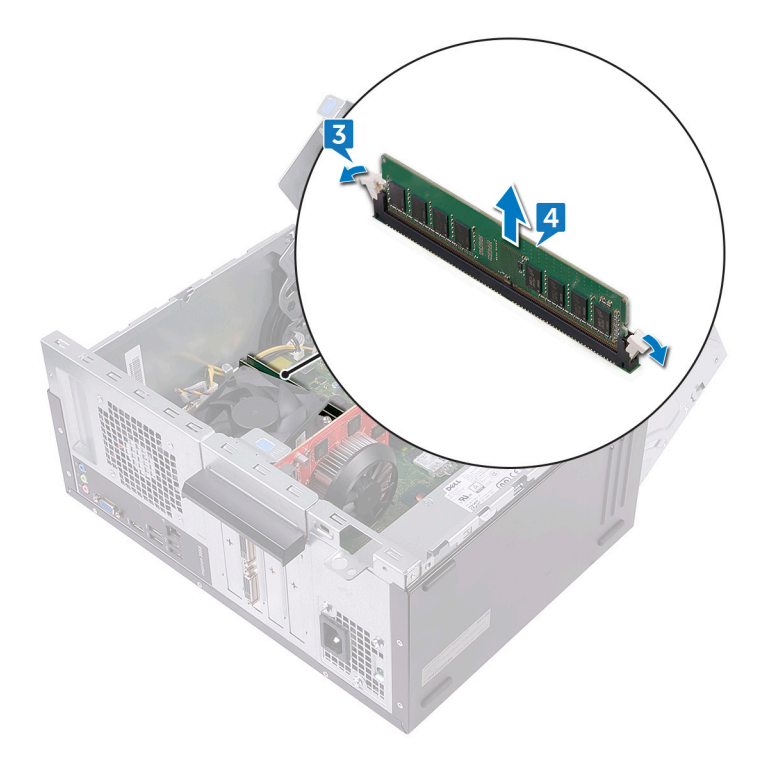

# Ponovna namestitev pomnilniških modulov

| $\wedge$ | Opozorilo: Preden začnete delo v notranjosti računalnika, preberite               |
|----------|-----------------------------------------------------------------------------------|
| ~~       | varnostne informacije, ki so bile priložene računalniku, in upoštevajte           |
|          | navodila v poglavju <u>Preden začnete delo v notranjosti računalnika</u> . Ko     |
|          | končate delo v notranjosti računalnika, upoštevajte navodila v poglavju <u>Ko</u> |
|          | končate delo v notranjosti računalnika. Dodatne informacije o varnem delu         |
|          | najdete na domači strani za skladnost s predpisi na naslovu www.dell.com/         |
|          | regulatory_compliance.                                                            |

#### Postopek

- 1 Prepričajte se, da sta pritrdilni sponki razširjeni stran od reže za pomnilniški modul.
- 2 Poravnajte zarezo na pomnilniškem modulu z jezičkom na reži pomnilniškega modula.

3 Pomnilniški modul vstavite v režo za pomnilniški modul in pritisnite pomnilniški modul navzdol, dokler se ne zaskoči na mestu, prav tako pa se morata zaskočiti tudi pritrdilni sponki.

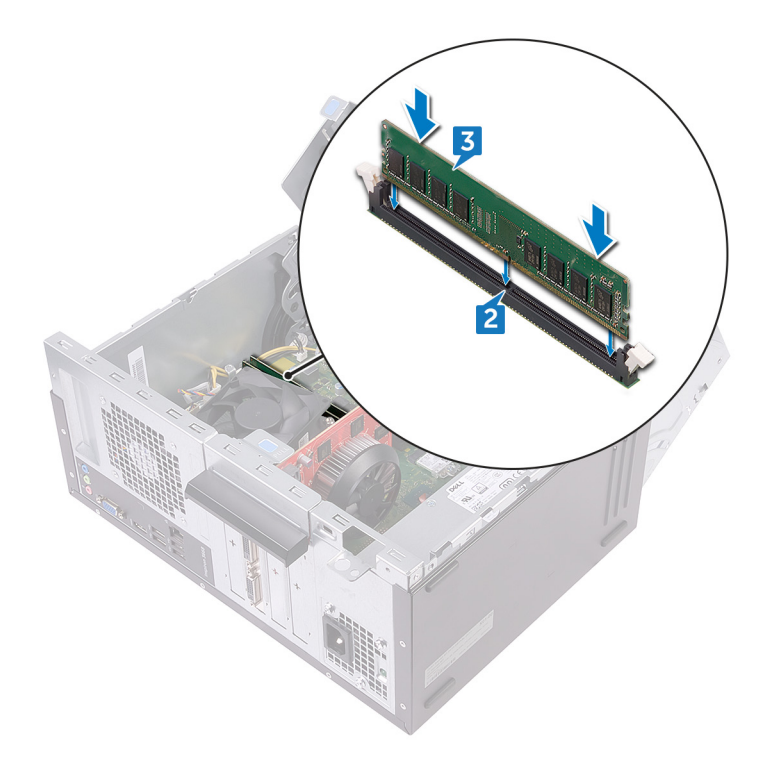

- 4 Stransko ohišje obrnite proti računalniku, dokler se ne zaskoči na mesto.
- 5 Računalnik postavite v pokončen položaj.

#### Po postopku

Ponovno namestite pokrov računalnika.

## Odstranjevanje grafične kartice

Opozorilo: Preden začnete delo v notranjosti računalnika, preberite varnostne informacije, ki so bile priložene računalniku, in upoštevajte navodila v poglavju <u>Preden začnete delo v notranjosti računalnika</u>. Ko končate delo v notranjosti računalnika, upoštevajte navodila v poglavju <u>Ko končate delo v notranjosti računalnika</u>. Dodatne informacije o varnem delu najdete na domači strani za skladnost s predpisi na naslovu <u>www.dell.com/regulatory\_compliance</u>.

### Pred postopkom

Odstranite pokrov računalnika.

#### Postopek

- 1 Računalnik položite tako, da je stransko ohišje obrnjeno navzgor.
- 2 Stransko ohišje dvignite in obrnite stran od računalnika.

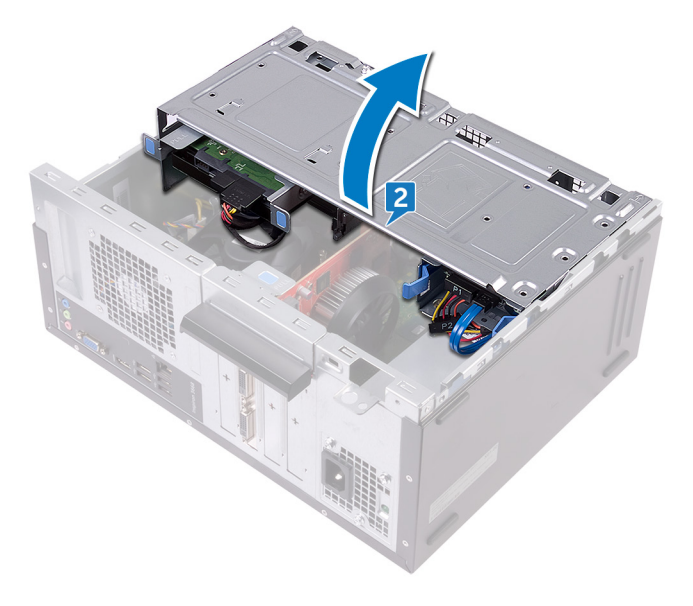

**3** Dvignite jeziček, da odprete zadrževalni nosilec za kartico.

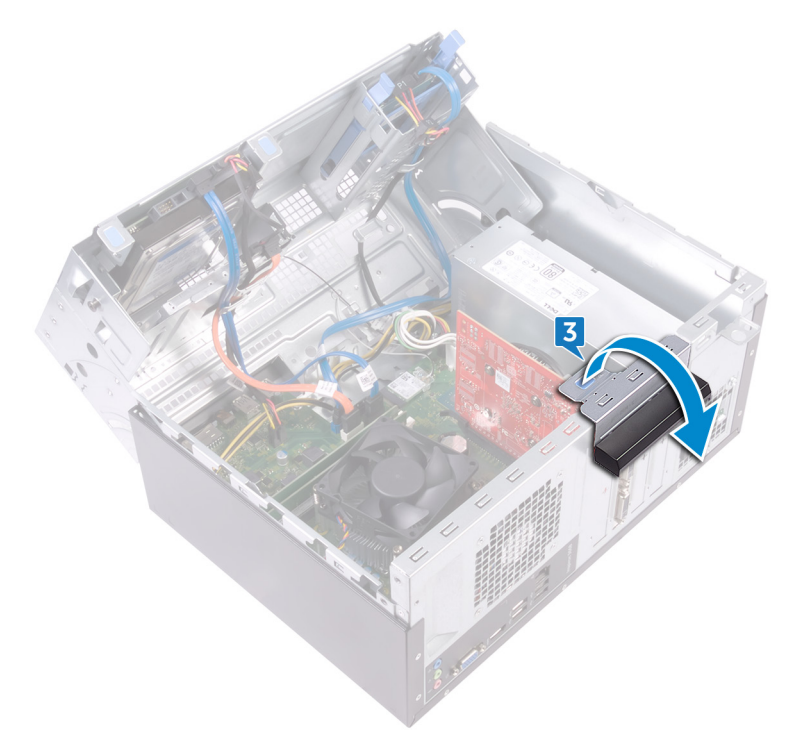

4 Zadrževalni jeziček na reži PCle potisnite stran od grafične kartice.

**5** Primite kartico za zgornji robo in jo nato izvlecite iz reže.

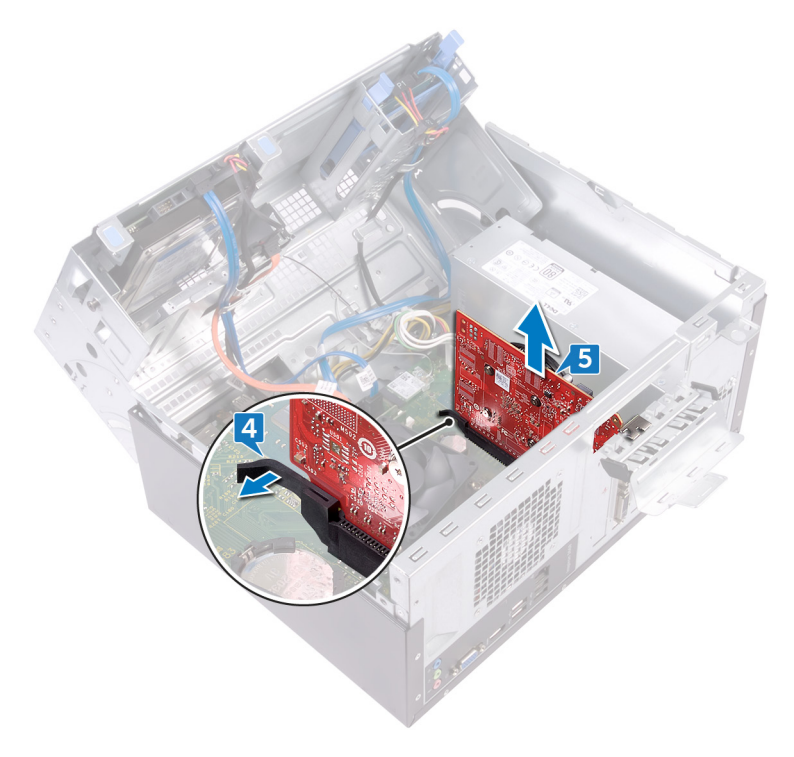

# Ponovna namestitev grafične kartice

Opozorilo: Preden začnete delo v notranjosti računalnika, preberite varnostne informacije, ki so bile priložene računalniku, in upoštevajte navodila v poglavju <u>Preden začnete delo v notranjosti računalnika</u>. Ko končate delo v notranjosti računalnika, upoštevajte navodila v poglavju <u>Ko končate delo v notranjosti računalnika</u>. Dodatne informacije o varnem delu najdete na domači strani za skladnost s predpisi na naslovu <u>www.dell.com/regulatory\_compliance</u>.

#### Postopek

- 1 Grafično kartico poravnajte z režo na sistemski plošči.
- 2 Kartico namestite v režo in jo čvrsto potisnite navzdol, da se grafična kartica zaskoči na mesto.
- 3 Zadrževalni okvir za kartico obrnite proti ohišju, da se zaskoči na mesto.
- 4 Stransko ohišje obrnite proti računalniku, dokler se ne zaskoči na mesto.
- **5** Računalnik postavite v pokončen položaj.

#### Po postopku

Ponovno namestite pokrov računalnika.

## Odstranjevanje 3,5-palčnega trdega diska

|   | ٨ |   |
|---|---|---|
| 1 | 1 | ١ |
| _ | - |   |

Opozorilo: Preden začnete delo v notranjosti računalnika, preberite varnostne informacije, ki so bile priložene računalniku, in upoštevajte navodila v poglavju <u>Preden začnete delo v notranjosti računalnika</u>. Ko končate delo v notranjosti računalnika, upoštevajte navodila v poglavju <u>Ko</u> končate delo v notranjosti računalnika. Dodatne informacije o varnem delu najdete na domači strani za skladnost s predpisi na naslovu <u>www.dell.com/</u>regulatory\_compliance.

#### Pred postopkom

Odstranite <u>pokrov računalnika</u>.

#### Postopek

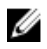

OPOMBA: Če imate dva 3,5-palčna trda diska, bo primarni pogon tisti, ki je priključen v vrata SATA 0.

- 1 Računalnik položite tako, da je stransko ohišje obrnjeno navzgor.
- 2 Odstranite vijak (#6-32xL6.35), s katerim je sklop trdega diska pritrjen na stransko ohišje.
- 3 Iz trdega diska izključite podatkovni kabel (SATA 0).

4 Iz trdega diska odklopite napajalni kabel.

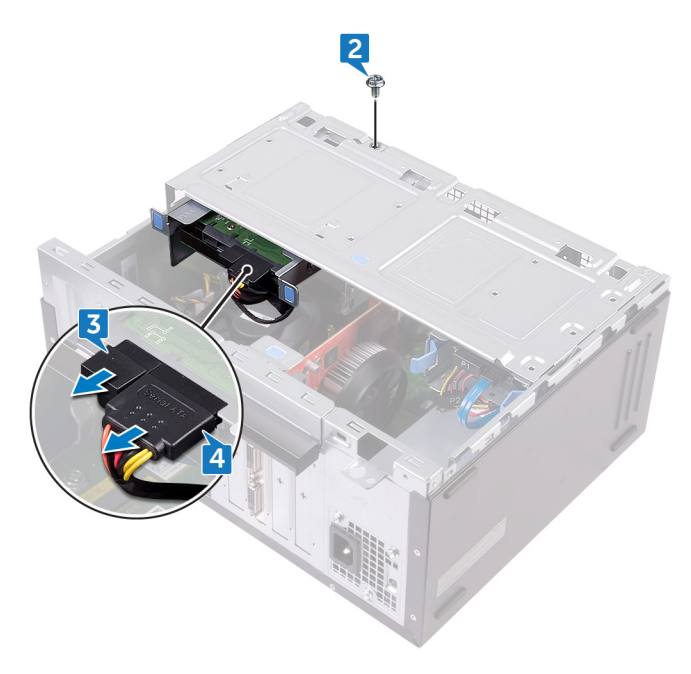

5 Stransko ohišje dvignite in obrnite stran od računalnika.

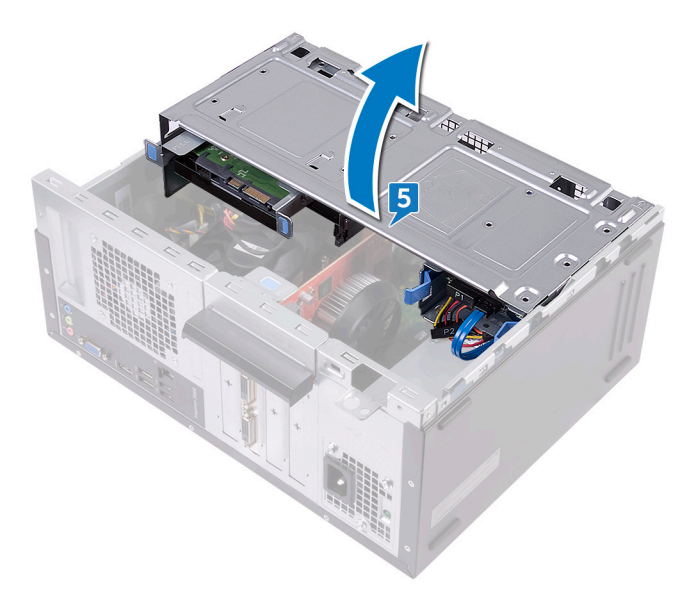
**6** S sprostitvenimi jezički na sklopu trdega diska sklop trdega diska izvlecite iz reže na stranskem ohišju.

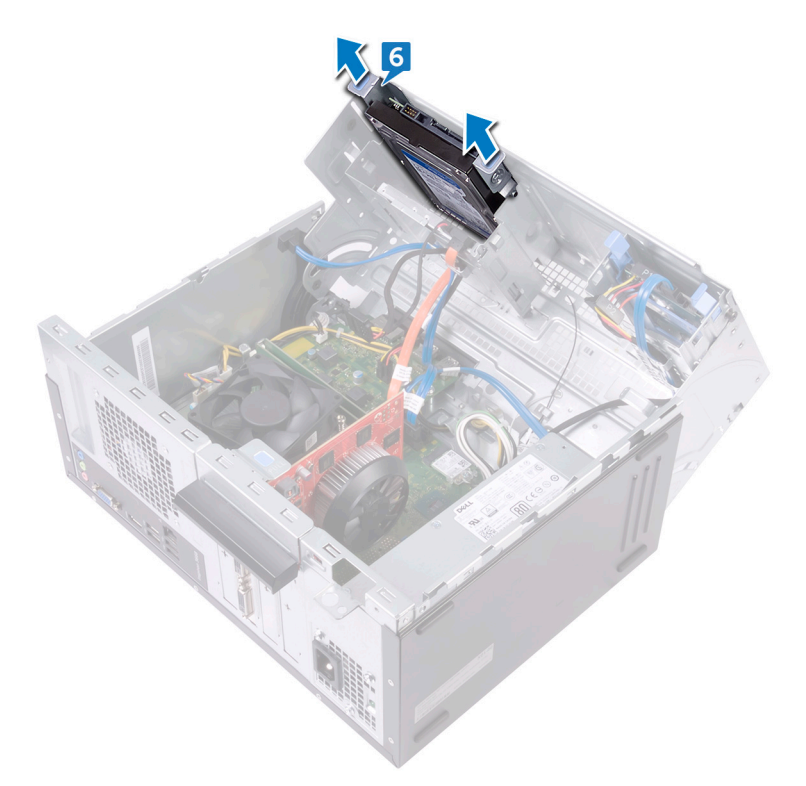

7 Odstranite štiri vijake (#6-32xL3.6), s katerimi je nosilec trdega diska pritrjen na trdi disk.

8 Dvignite trdi disk iz nosilca trdega diska.

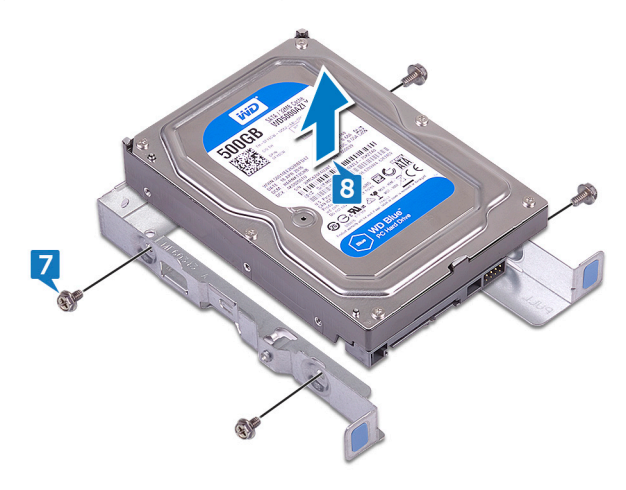

## Ponovna namestitev 3,5palčnega trdega diska

Opozorilo: Preden začnete delo v notranjosti računalnika, preberite varnostne informacije, ki so bile priložene računalniku, in upoštevajte navodila v poglavju <u>Preden začnete delo v notranjosti računalnika</u>. Ko končate delo v notranjosti računalnika, upoštevajte navodila v poglavju <u>Ko končate delo v notranjosti računalnika</u>. Dodatne informacije o varnem delu najdete na domači strani za skladnost s predpisi na naslovu <u>www.dell.com/</u>regulatory\_compliance.

#### Postopek

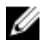

OPOMBA: Če imate dva 3,5-palčna trda diska, bo primarni pogon tisti, ki je priključen v vrata SATA 0.

- 1 Trdi disk postavite v nosilec trdega diska.
- 2 Odprtine za vijake na trdem disku poravnajte z luknjami za vijake na nosilcu trdega diska.
- **3** Ponovno namestite štiri vijake (#6-32xL3.6), s katerimi je nosilec trdega diska pritrjen na trdi disk.
- 4 Sklop trdega diska potisnite v režo na stranskem ohišju tako, dokler se ne zaskoči na mestu.
- 5 Priključite podatkovni (SATA 0) in napajalni kabel v trdi disk.
- 6 Stransko ohišje obrnite proti računalniku, dokler se ne zaskoči na mesto.
- **7** Ponovno namestite vijak (#6-32xL6.35), s katerim je sklop trdega diska pritrjen na stransko ohišje.
- 8 Računalnik postavite v pokončen položaj.

#### Po postopku

## Odstranjevanje 2,5-palčnega trdega diska

|   | ٨  |   |
|---|----|---|
| 1 | '! | ١ |
| 4 | -  |   |

Opozorilo: Preden začnete delo v notranjosti računalnika, preberite varnostne informacije, ki so bile priložene računalniku, in upoštevajte navodila v poglavju <u>Preden začnete delo v notranjosti računalnika</u>. Ko končate delo v notranjosti računalnika, upoštevajte navodila v poglavju <u>Ko</u> <u>končate delo v notranjosti računalnika</u>. Dodatne informacije o varnem delu najdete na domači strani za skladnost s predpisi na naslovu <u>www.dell.com/</u><u>regulatory\_compliance</u>.

#### Pred postopkom

Odstranite <u>pokrov računalnika</u>.

#### Postopek

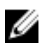

OPOMBA: Če imate dva 2,5-palčna trda diska, bo primarni pogon tisti, ki je priključen v vrata SATA 0.

1 Računalnik položite tako, da je stransko ohišje obrnjeno navzgor.

2 Stransko ohišje dvignite in obrnite stran od računalnika.

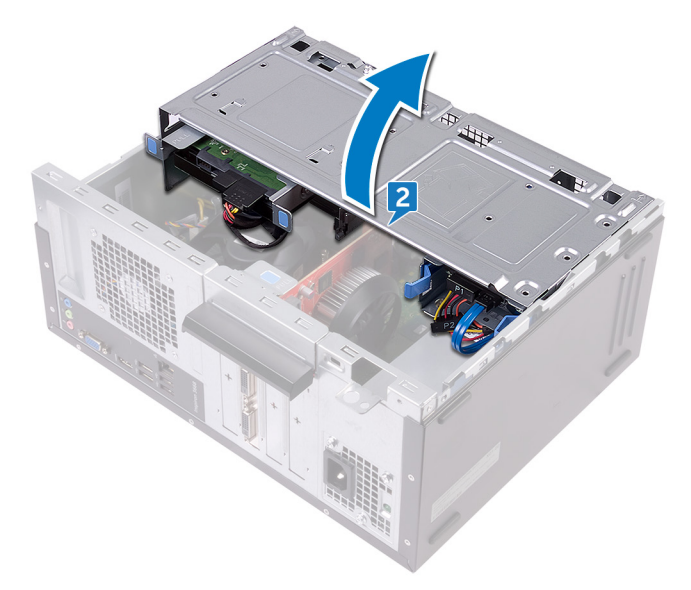

- **3** Iz trdega diska odklopite napajalni kabel.
- 4 Iz trdega diska izključite podatkovni kabel (SATA 1).
- **5** Pritisnite jezičke za sprostitev na sklopu trdega diska.

6 Sklop trdega diska izvlecite iz reže na stranskem ohišju.

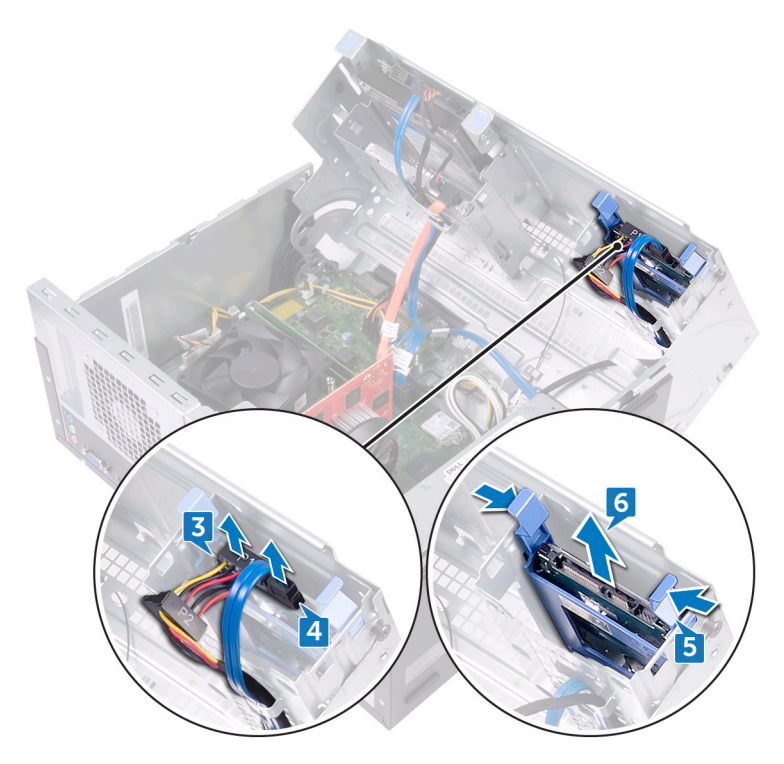

7 Povlecite nosilec trdega diska, da sprostite jezičke na nosilcu iz rež na trdem disku.

8 Dvignite trdi disk iz nosilca trdega diska.

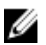

OPOMBA: Zapomnite si usmerjenost trdega diska, da ga boste lahko ponovno pravilno namestili.

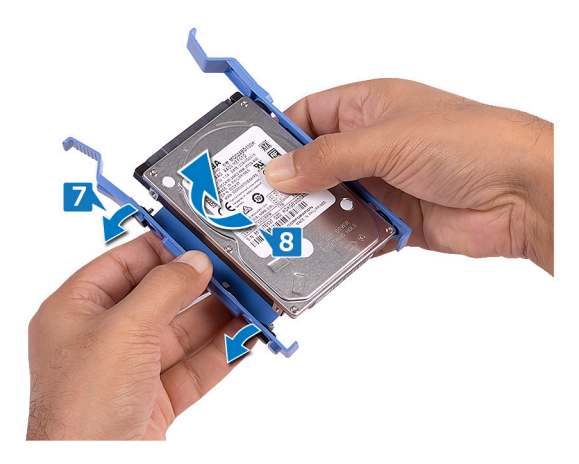

## Vnovična namestitev 2,5palčnega trdega diska

Opozorilo: Preden začnete delo v notranjosti računalnika, preberite varnostne informacije, ki so bile priložene računalniku, in upoštevajte navodila v poglavju <u>Preden začnete delo v notranjosti računalnika</u>. Ko končate delo v notranjosti računalnika, upoštevajte navodila v poglavju <u>Ko</u> končate delo v notranjosti računalnika. Dodatne informacije o varnem delu najdete na domači strani za skladnost s predpisi na naslovu <u>www.dell.com/</u>regulatory\_compliance.

#### Postopek

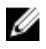

### OPOMBA: Če imate dva 2,5-palčna trda diska, bo primarni pogon tisti, ki je priključen v vrata SATA 0.

- 1 Namestite trdi disk v nosilec trdega diska in jezičke na nosilcu trdega diska poravnajte z režami na trdem disku.
- 2 Nosilec trdega diska potisnite v trdi disk.
- **3** Sklop trdega diska potisnite v režo na stranskem ohišju.
- 4 Priključite podatkovni (SATA 1) in napajalni kabel v trdi disk.
- 5 Stransko ohišje obrnite proti računalniku, dokler se ne zaskoči na mesto.
- 6 Računalnik postavite v pokončen položaj.

#### Po postopku

## Odstranjevanje optičnega pogona

| • |   |   |  |  |
|---|---|---|--|--|
| 1 | 1 | ١ |  |  |
| - | - |   |  |  |

Opozorilo: Preden začnete delo v notranjosti računalnika, preberite varnostne informacije, ki so bile priložene računalniku, in upoštevajte navodila v poglavju <u>Preden začnete delo v notranjosti računalnika</u>. Ko končate delo v notranjosti računalnika, upoštevajte navodila v poglavju <u>Ko</u> <u>končate delo v notranjosti računalnika</u>. Dodatne informacije o varnem delu najdete na domači strani za skladnost s predpisi na naslovu <u>www.dell.com/</u><u>regulatory\_compliance</u>.

#### Pred postopkom

Odstranite <u>pokrov računalnika</u>.

#### Postopek

1 Računalnik položite tako, da je stransko ohišje obrnjeno navzgor.

2 Stransko ohišje dvignite in obrnite stran od računalnika.

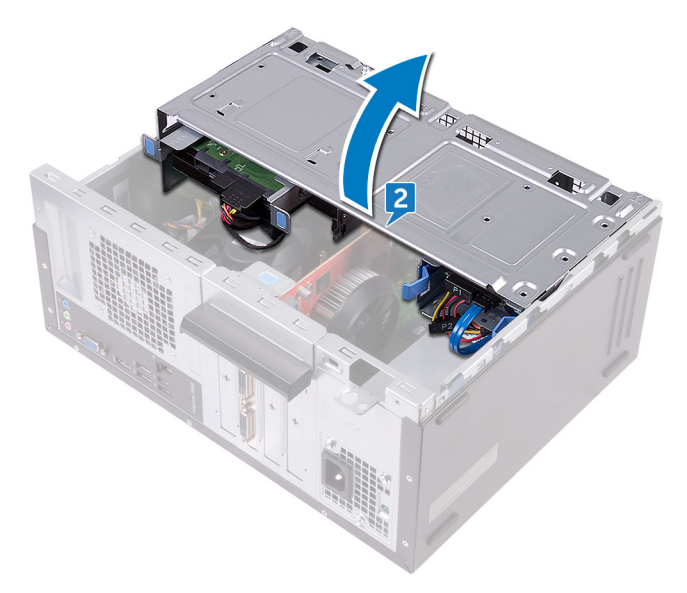

**3** Iz optičnega pogona odklopite napajalni kabel.

4 Iz optičnega pogona odklopite podatkovni kabel.

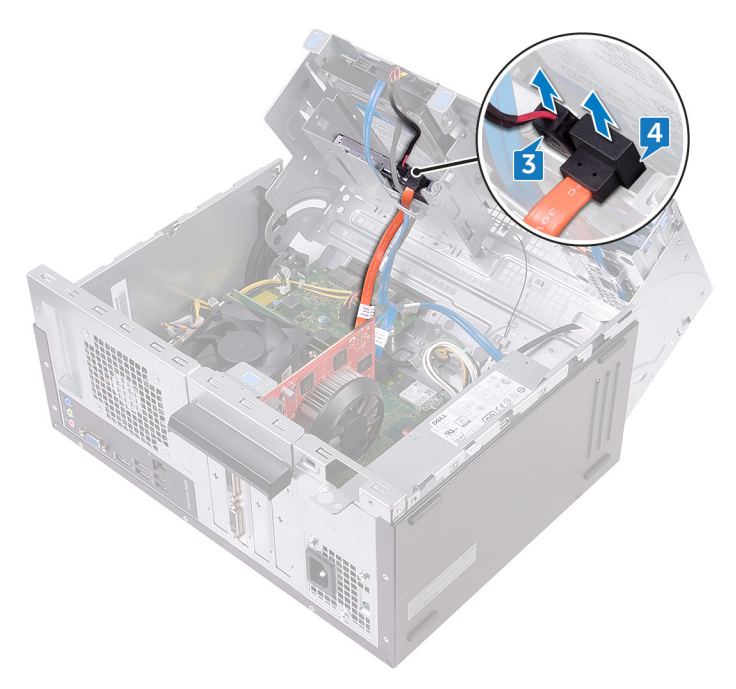

- 5 Stransko ohišje obrnite proti računalniku, dokler se ne zaskoči na mesto.
- **6** Odstranite vijak (#6-32xL3.6), s katerim je sklop optičnega pogona pritrjen na stransko ohišje.

7 S sprednjega dela ohišja previdno izvlecite sklop optičnega pogona iz ležišča za optični pogon.

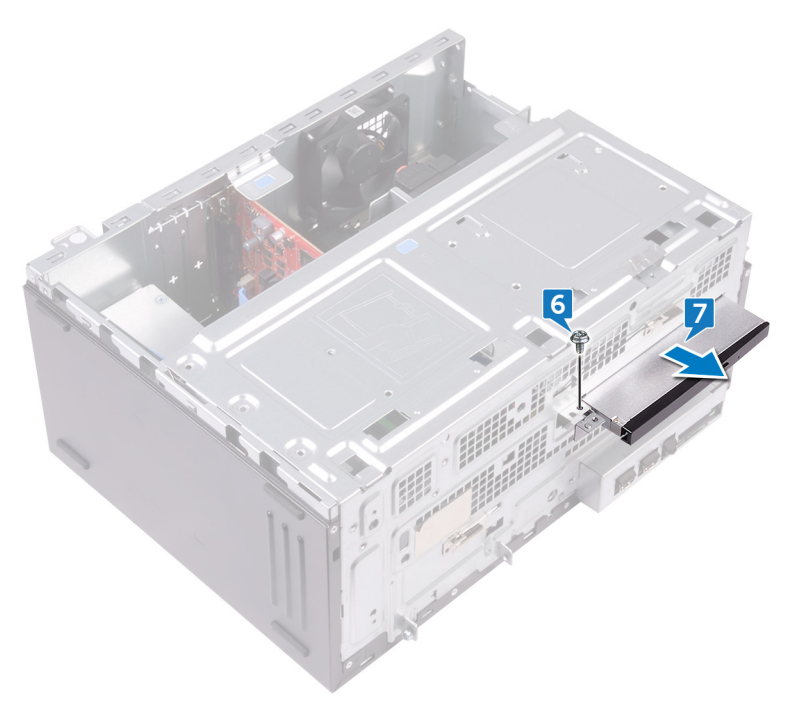

8 Odstranite tri vijake (M2xL2), s katerimi je nosilec optičnega pogona pritrjen na optični pogon.

**9** Z optičnega pogona odstranite nosilec optičnega pogona.

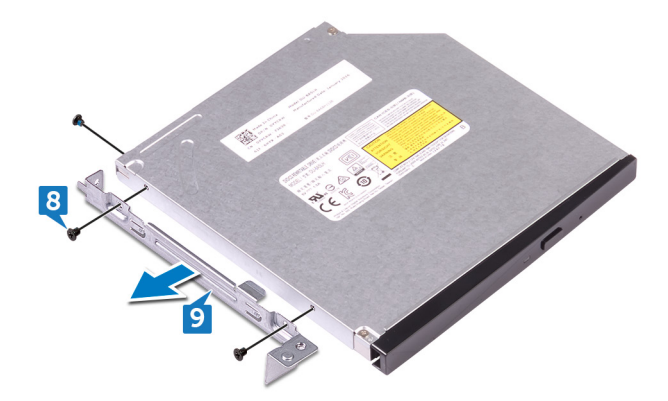

**10** Previdno povlecite in izključite okvir optičnega pogona iz optičnega pogona.

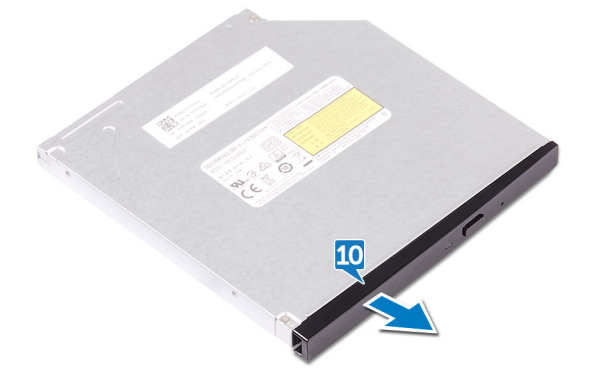

## Ponovna namestitev optičnega pogona

Opozorilo: Preden začnete delo v notranjosti računalnika, preberite varnostne informacije, ki so bile priložene računalniku, in upoštevajte navodila v poglavju <u>Preden začnete delo v notranjosti računalnika</u>. Ko končate delo v notranjosti računalnika, upoštevajte navodila v poglavju <u>Ko končate delo v notranjosti računalnika</u>. Dodatne informacije o varnem delu najdete na domači strani za skladnost s predpisi na naslovu <u>www.dell.com/regulatory\_compliance</u>.

#### Postopek

- 1 Okvir optičnega pogona poravnajte in namestite na optični pogon.
- Poravnajte odprtini za vijaka na nosilcu optičnega pogona z odprtinama za vijaka na optičnem pogonu.
- **3** Ponovno privijte tri vijake (M2xL2), s katerimi je nosilec optičnega pogona pritrjen na optični pogon.
- 4 Skozi sprednji del računalnika potisnite sklop optičnega pogona v ležišče za optični pogon.
- **5** Poravnajte luknjo za vijak na sklopu optičnega pogona z luknjo za vijak na ohišju računalnika.
- 6 Ponovno namestite vijak (#6-32xL3.6), s katerim je sklop optičnega pogona pritrjen na ohišje.
- 7 Stransko ohišje dvignite in obrnite stran od računalnika.
- 8 Podatkovni in napajalni kabel priklopite na optični pogon.
- 9 Stransko ohišje obrnite proti računalniku, dokler se ne zaskoči na mesto.
- 10 Računalnik postavite v pokončen položaj.

#### Po postopku

# Odstranjevanje gumbne baterije

 $\wedge$ 

Opozorilo: Preden začnete delo v notranjosti računalnika, preberite varnostne informacije, ki so bile priložene računalniku, in upoštevajte navodila v poglavju <u>Preden začnete delo v notranjosti računalnika</u>. Ko končate delo v notranjosti računalnika, upoštevajte navodila v poglavju <u>Ko končate delo v notranjosti računalnika</u>. Dodatne informacije o varnem delu najdete na domači strani za skladnost s predpisi na naslovu <u>www.dell.com/</u>regulatory\_compliance.

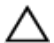

POZOR: Ko odstranite gumbasto baterijo, vse nastavitve programa za nastavitev BIOS ponastavite na privzete nastavitve. Priporočamo, da pred odstranitvijo gumbaste baterije zabeležite nastavitve programa za nastavitev BIOS.

#### Pred postopkom

Odstranite pokrov računalnika.

#### Postopek

1 Računalnik položite tako, da je stransko ohišje obrnjeno navzgor.

2 Stransko ohišje dvignite in obrnite stran od računalnika.

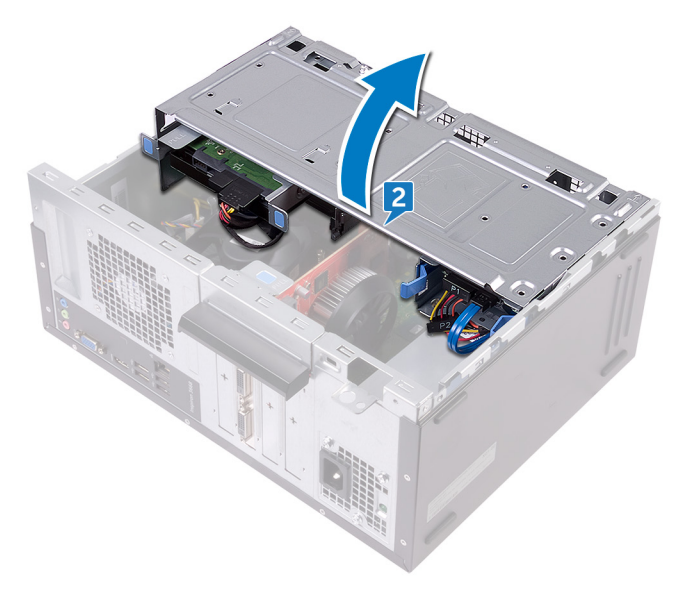

**3** S plasičnim peresom privzdignite gumbasto baterijo iz reže.

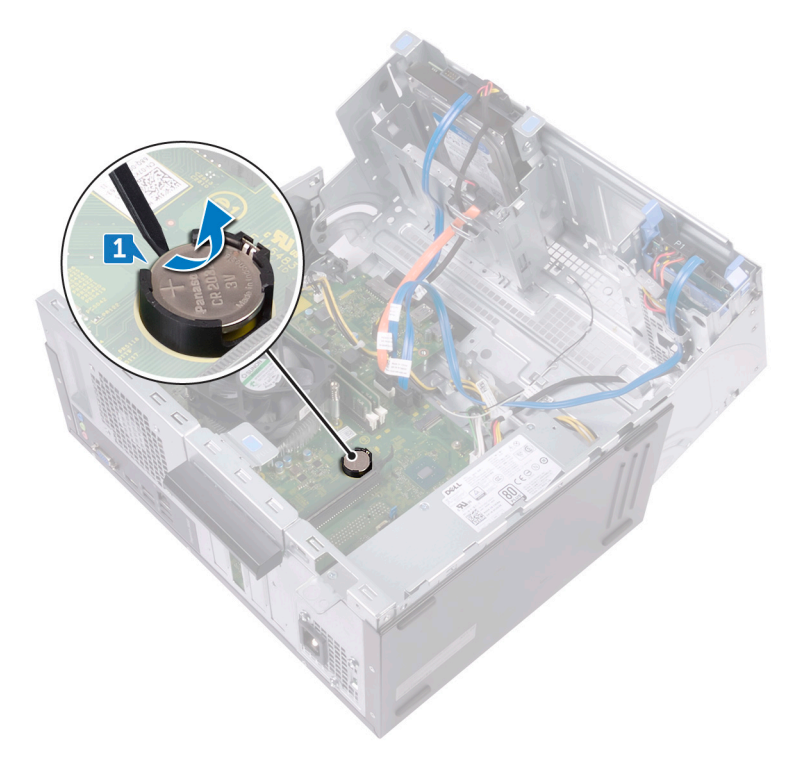

## Ponovna namestitev gumbne baterije

Opozorilo: Preden začnete delo v notranjosti računalnika, preberite varnostne informacije, ki so bile priložene računalniku, in upoštevajte navodila v poglavju Preden začnete delo v notranjosti računalnika. Ko končate delo v notranjosti računalnika, upoštevajte navodila v poglavju Ko končate delo v notranjosti računalnika. Dodatne informacije o varnem delu najdete na domači strani za skladnost s predpisi na naslovu www.dell.com/ regulatory\_compliance.

#### Postopek

- 1 Gumbasto baterijo (CR2032) vstavite v režo za baterijo tako, da je stran z znakom + obrnjena navzgor, in nato baterijo pritisnite na mesto.
- 2 Stransko ohišje obrnite proti računalniku, dokler se ne zaskoči na mesto.
- 3 Računalnik postavite v pokončen položaj.

#### Po postopku

# Odstranjevanje brezžične kartice

Opozorilo: Preden začnete delo v notranjosti računalnika, preberite varnostne informacije, ki so bile priložene računalniku, in upoštevajte navodila v poglavju <u>Preden začnete delo v notranjosti računalnika</u>. Ko končate delo v notranjosti računalnika, upoštevajte navodila v poglavju <u>Ko</u> <u>končate delo v notranjosti računalnika</u>. Dodatne informacije o varnem delu najdete na domači strani za skladnost s predpisi na naslovu <u>www.dell.com/</u> <u>regulatory\_compliance</u>.

#### Pred postopkom

Odstranite pokrov računalnika.

#### Postopek

- 1 Računalnik položite tako, da je stransko ohišje obrnjeno navzgor.
- 2 Stransko ohišje dvignite in obrnite stran od računalnika.

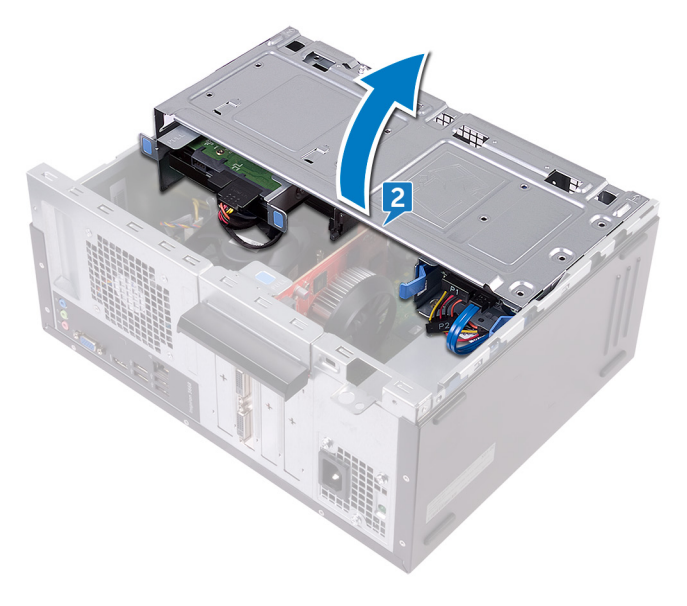

- **3** Odstranite vijak (M2xL3.5), s katerim je brezžična kartica pritrjena na sistemsko ploščo.
- 4 Snemite nosilec brezžične kartice z brezžične kartice.
- **5** Antenska kabla izključite iz brezžične kartice.
- 6 Potisnite in odstranite brezžično kartico iz reže za brezžično kartico.

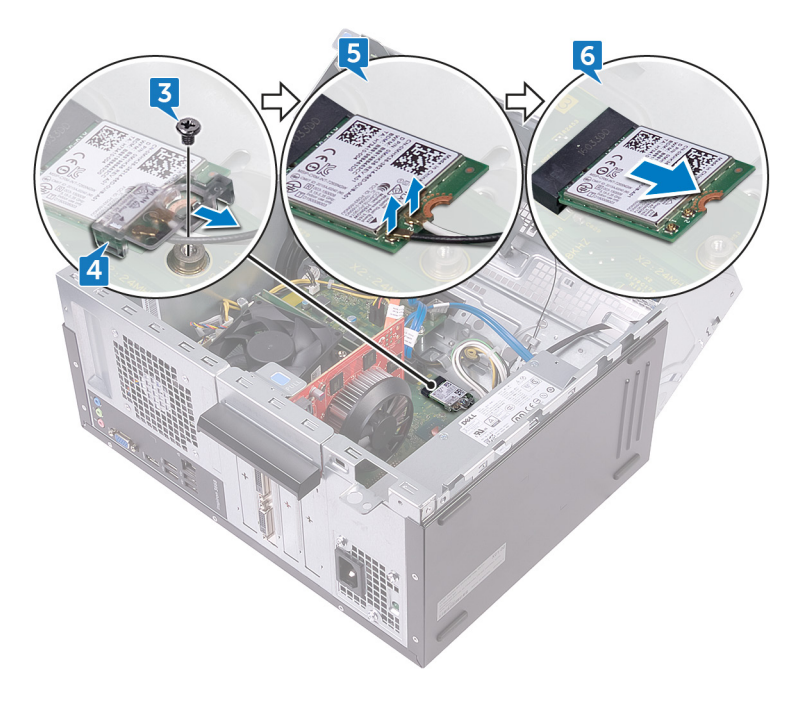

# Ponovna namestitev brezžične kartice

Opozorilo: Preden začnete delo v notranjosti računalnika, preberite varnostne informacije, ki so bile priložene računalniku, in upoštevajte navodila v poglavju Preden začnete delo v notranjosti računalnika. Ko končate delo v notranjosti računalnika, upoštevajte navodila v poglavju Ko končate delo v notranjosti računalnika. Dodatne informacije o varnem delu najdete na domači strani za skladnost s predpisi na naslovu www.dell.com/ regulatory\_compliance.

#### Postopek

- 1 Zarezo na brezžični kartici poravnajte z jezičkom na reži za brezžično kartico.
- 2 Brezžično kartico pod kotom vstavite v režo za brezžično kartico.
- 3 Antenske kable priključite na brezžično kartico.
- 4 Nosilec brezžične kartice potisnite čez brezžično kartico.

**5** Ponovno namestite vijak (M2xL3.5), s katerim je brezžična kartica pritrjena na sistemsko ploščo.

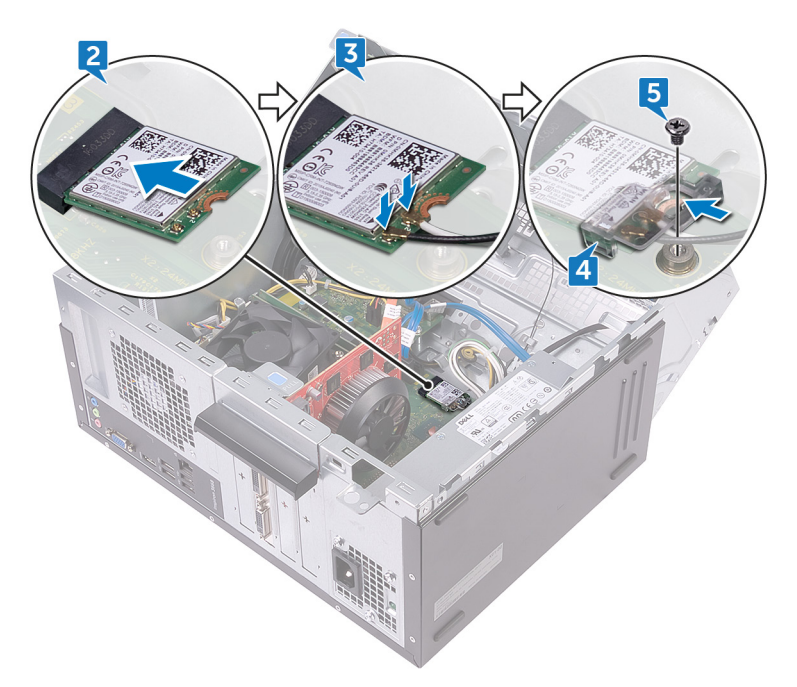

- 6 Stransko ohišje obrnite proti računalniku, dokler se ne zaskoči na mesto.
- 7 Računalnik postavite v pokončen položaj.

#### Po postopku

## Odstranjevanje antenskih modulov

| Λ  | Opozorilo: Preden začnete delo v notranjosti računalnika, preberite<br>varnostne informacije, ki so bile priložene računalniku, in upoštevajte |  |  |
|----|----------------------------------------------------------------------------------------------------|--|--|
| ~~ |                                                                                                    |  |  |
|    | navodila v poglavju <u>Preden začnete delo v notranjosti računalnika</u> . Ko                                                                  |  |  |
|    | končate delo v notranjosti računalnika, upoštevajte navodila v poglavju <u>Ko</u>                                                              |  |  |
|    | končate delo v notranjosti računalnika. Dodatne informacije o varnem delu                                                                      |  |  |
|    | najdete na domači strani za skladnost s predpisi na naslovu www.dell.com/                                                                      |  |  |
|    | regulatory_compliance.                                                                                                    |  |  |

#### Pred postopkom

- 1 Odstranite <u>pokrov računalnika</u>.
- 2 Odstranite <u>sprednji okvir</u>.
- 3 Sledite postopku od 1. do 4. koraka v poglavju »<u>Odstranjevanje brezžične</u> <u>kartice</u>«.

#### Postopek

1 Zapomnite si, kako je speljan antenski kabel, in antenske kable odstranite iz vodil na ohišju računalnika. 2 Antenske kable potisnite skozi reže vodila za napeljavo na stranskem ohišju.

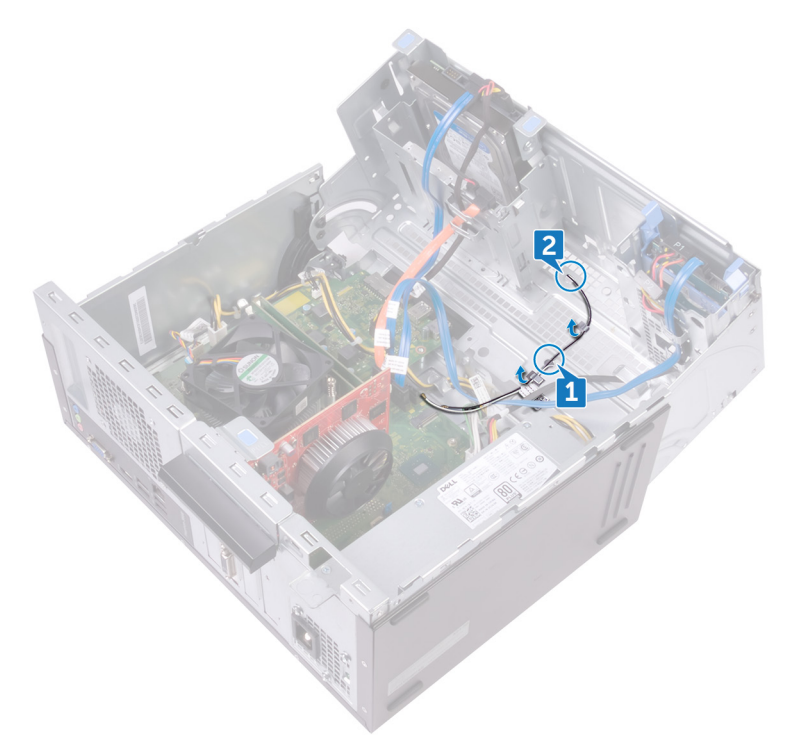

- **3** Stransko ohišje obrnite proti računalniku, dokler se ne zaskoči na mesto.
- **4** Zapomnite si, kako je speljan antenski kabel, in antenske kable odstranite kabel iz vodil na stranskem ohišju.

**5** S plastičnim peresom previdno dvignite antenska modula s stranskega ohišja.

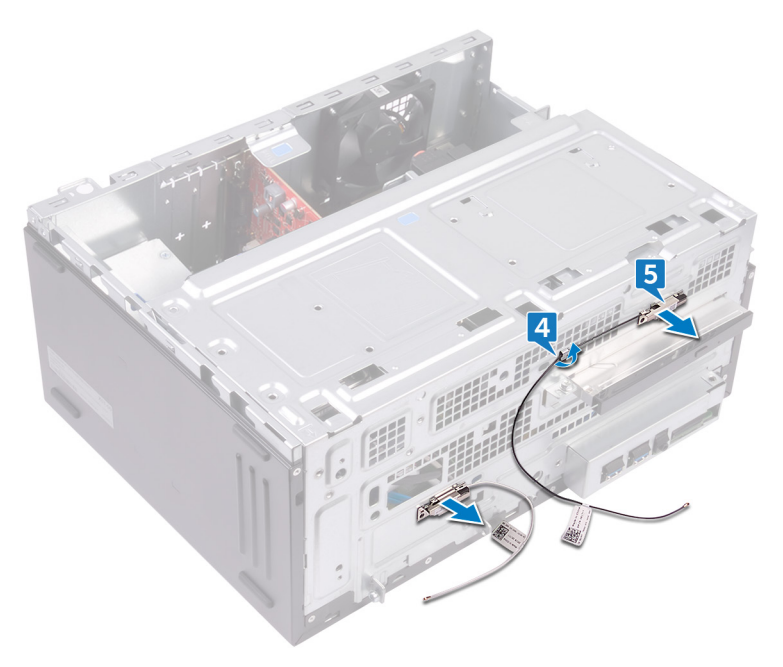

## Ponovna namestitev antenskih modulov

Opozorilo: Preden začnete delo v notranjosti računalnika, preberite varnostne informacije, ki so bile priložene računalniku, in upoštevajte navodila v poglavju <u>Preden začnete delo v notranjosti računalnika</u>. Ko končate delo v notranjosti računalnika, upoštevajte navodila v poglavju <u>Ko končate delo v notranjosti računalnika</u>. Dodatne informacije o varnem delu najdete na domači strani za skladnost s predpisi na naslovu <u>www.dell.com/regulatory\_compliance</u>.

#### Postopek

- 1 Antenske module prilepite na stransko ohišje.
- 2 Antenske kable speljite skozi vodila na stranskem ohišju.
- **3** Stransko ohišje dvignite in obrnite stran od računalnika.
- 4 Antenske kable potisnite skozi reže vodil za napeljavo na stranskem ohišju.
- 5 Antenske kable speljite skozi vodila v ohišju.

#### Po postopku

- 1 Sledite postopku od 3. do 6. koraka v poglavju »<u>Ponovna namestitev brezžične</u> <u>kartice</u>«.
- 2 Ponovno namestite sprednji okvir.
- 3 Ponovno namestite pokrov računalnika.

## Odstranjevanje modula gumba za vklop

|   | ٨ |   |
|---|---|---|
| 1 | 1 | ١ |
| - | - |   |

Opozorilo: Preden začnete delo v notranjosti računalnika, preberite varnostne informacije, ki so bile priložene računalniku, in upoštevajte navodila v poglavju <u>Preden začnete delo v notranjosti računalnika</u>. Ko končate delo v notranjosti računalnika, upoštevajte navodila v poglavju <u>Ko</u> končate delo v notranjosti računalnika. Dodatne informacije o varnem delu najdete na domači strani za skladnost s predpisi na naslovu <u>www.dell.com/</u>regulatory\_compliance.

#### Pred postopkom

Odstranite <u>pokrov računalnika</u>.

#### Postopek

1 Računalnik položite tako, da je stransko ohišje obrnjeno navzgor.

2 Stransko ohišje dvignite in obrnite stran od računalnika.

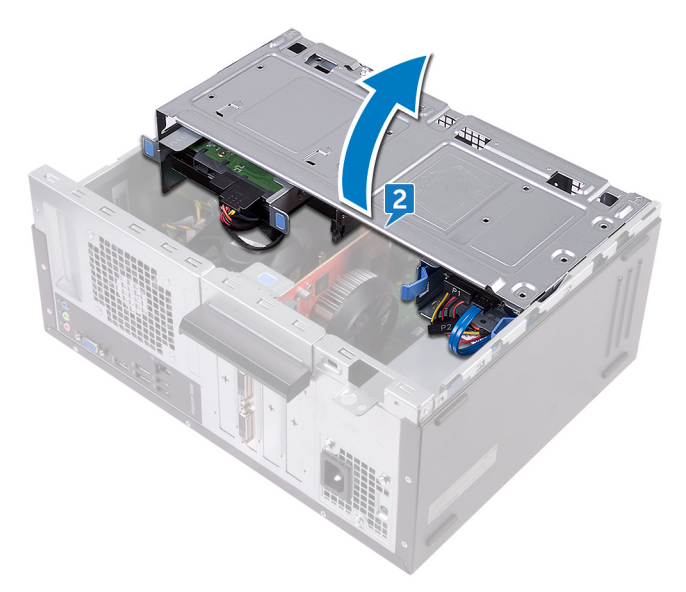

- 3 lz sistemske plošče izključite kabel napajalnega gumba.
- 4 Pritisnite jezičke na modulu gumba za vklop/izklop, da modul sprostite iz sprednje plošče.

**5** Modul gumba za vklop/izklop skupaj s kablom odstranite skozi režo v sprednji plošči.

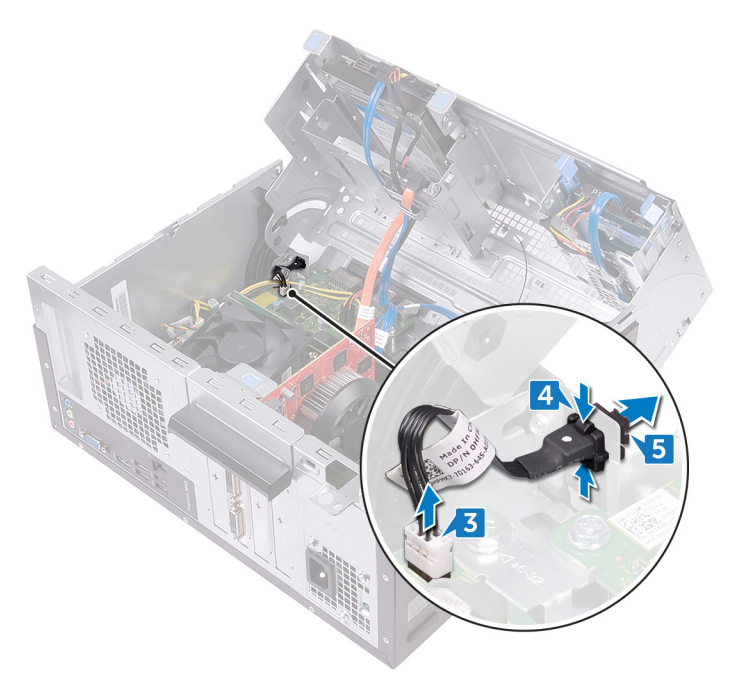

## Ponovna namestitev modula gumba za vklop

Opozorilo: Preden začnete delo v notranjosti računalnika, preberite varnostne informacije, ki so bile priložene računalniku, in upoštevajte navodila v poglavju <u>Preden začnete delo v notranjosti računalnika</u>. Ko končate delo v notranjosti računalnika, upoštevajte navodila v poglavju <u>Ko končate delo v notranjosti računalnika</u>. Dodatne informacije o varnem delu najdete na domači strani za skladnost s predpisi na naslovu <u>www.dell.com/regulatory\_compliance</u>.

#### Postopek

- 1 Kabel plošče gumba za vklop speljite skozi režo v sprednji plošči.
- 2 Modul gumba za vklop poravnajte in potisnite, da se zaskoči v režo v sprednji plošči.
- 3 Priključite kabel gumba za vklop na sistemsko ploščo.
- 4 Stransko ohišje obrnite proti računalniku, dokler se ne zaskoči na mesto.

#### Po postopku

# Odstranjevanje ventilatorja ohišja

Opozorilo: Preden začnete delo v notranjosti računalnika, preberite varnostne informacije, ki so bile priložene računalniku, in upoštevajte navodila v poglavju <u>Preden začnete delo v notranjosti računalnika</u>. Ko končate delo v notranjosti računalnika, upoštevajte navodila v poglavju <u>Ko</u> <u>končate delo v notranjosti računalnika</u>. Dodatne informacije o varnem delu najdete na domači strani za skladnost s predpisi na naslovu <u>www.dell.com/</u> <u>regulatory\_compliance</u>.

#### Pred postopkom

Odstranite pokrov računalnika.

#### Postopek

- 1 Računalnik položite tako, da je stransko ohišje obrnjeno navzgor.
- 2 Stransko ohišje dvignite in obrnite stran od računalnika.

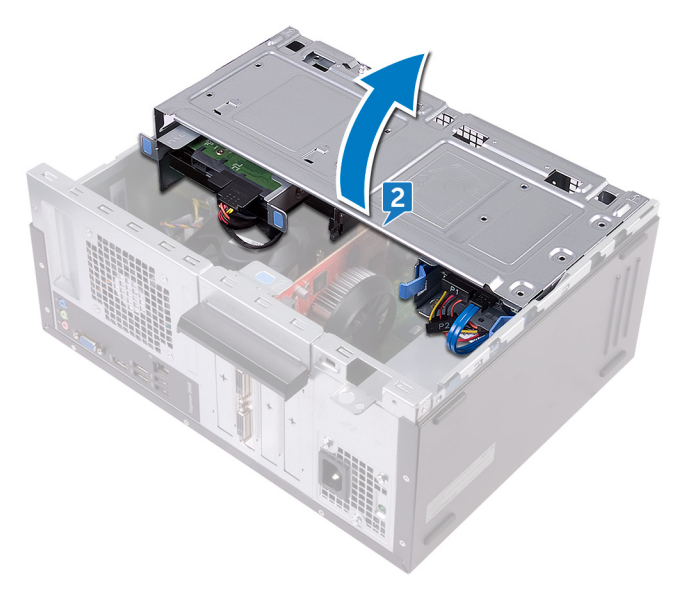

- **3** Kabel ventilatorja ohišja izključite iz sistemske plošče.
- **4** Odstranite štiri vijake (#6-32xL6.35) , s katerimi je ventilator ohišja pritrjen na ohišje računalnika.
- **5** Ventilator ohišja odstranite iz ohišja.

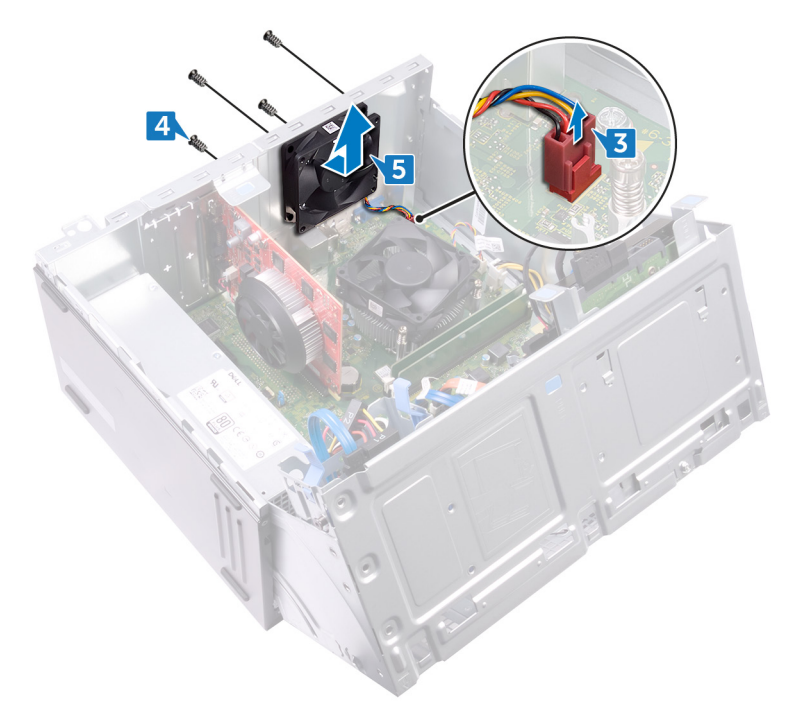

## Ponovna namestitev ventilatorja ohišja

Opozorilo: Preden začnete delo v notranjosti računalnika, preberite varnostne informacije, ki so bile priložene računalniku, in upoštevajte navodila v poglavju <u>Preden začnete delo v notranjosti računalnika</u>. Ko končate delo v notranjosti računalnika, upoštevajte navodila v poglavju <u>Ko</u> <u>končate delo v notranjosti računalnika</u>. Dodatne informacije o varnem delu najdete na domači strani za skladnost s predpisi na naslovu <u>www.dell.com/</u> <u>regulatory\_compliance</u>.

#### Postopek

- 1 Poravnajte luknje za vijake na ventilatorju ohišja z luknjami za vijake na ohišju računalnika.
- 2 Ponovno namestite štiri vijake (#6-32xL6.35), s katerimi je ventilator ohišja pritrjen na ohišje računalnika.
- 3 Na sistemsko ploščo priključite kabel ventilatorja ohišja.
- 4 Stransko ohišje obrnite proti računalniku, dokler se ne zaskoči na mesto.

#### Po postopku

## Odstranjevanje napajalnika

 $\wedge$ 

Opozorilo: Preden začnete delo v notranjosti računalnika, preberite varnostne informacije, ki so bile priložene računalniku, in upoštevajte navodila v poglavju <u>Preden začnete delo v notranjosti računalnika</u>. Ko končate delo v notranjosti računalnika, upoštevajte navodila v poglavju <u>Ko končate delo v notranjosti računalnika</u>. Dodatne informacije o varnem delu najdete na domači strani za skladnost s predpisi na naslovu <u>www.dell.com/</u>regulatory\_compliance.

#### Pred postopkom

Odstranite pokrov računalnika.

#### Postopek

- 1 Računalnik položite tako, da je stransko ohišje obrnjeno navzgor.
- 2 Stransko ohišje dvignite in obrnite stran od računalnika.

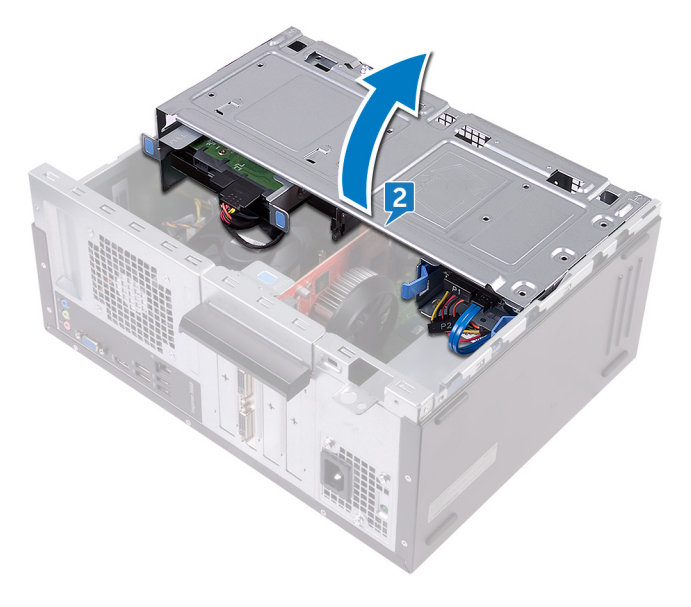

- **3** Pritisnite varovalno sponko in odklopite kabel enote za napajanje (ATX2) s sistemske plošče.
- **4** Pritisnite varovalno sponko in odklopite kabel enote za napajanje (ATX1) s sistemske plošče.
- **5** Bodite pozorni na napeljavo kabla enote za napajanje ter ga odstranite iz vodil na ohišju.

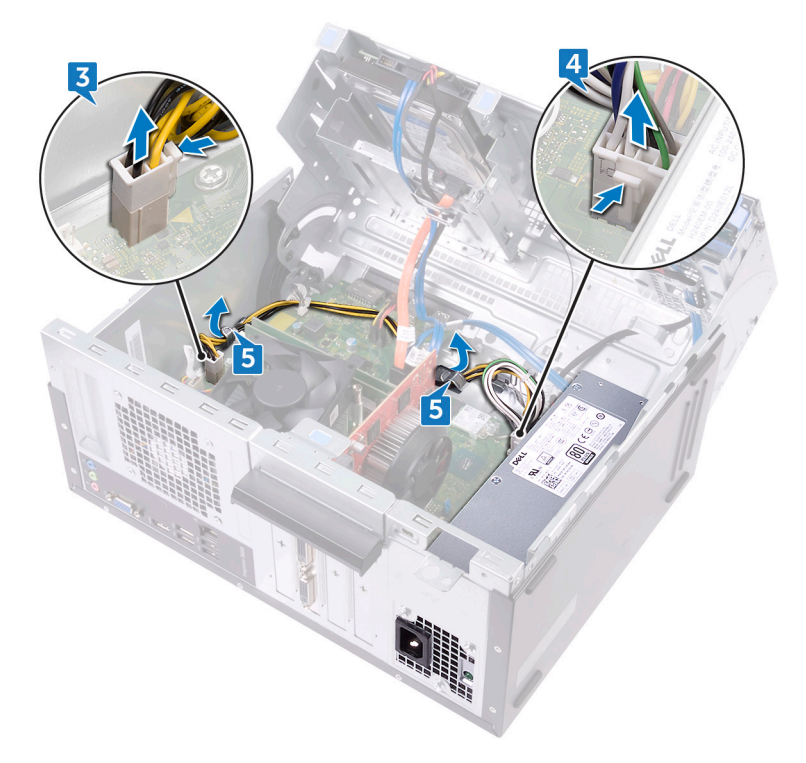

- **6** Odstranite tri vijake (#6-32xL6.35), s katerimi je enota za napajanje pritrjena na ohišje.
- 7 Pritisnite zaponko in enoto za napajanje potisnite proti sprednjemu delu ohišja, da jo sprostite iz ohišja.

8 Enoto za napajanje z računalnika dvignite skupaj s kabli.

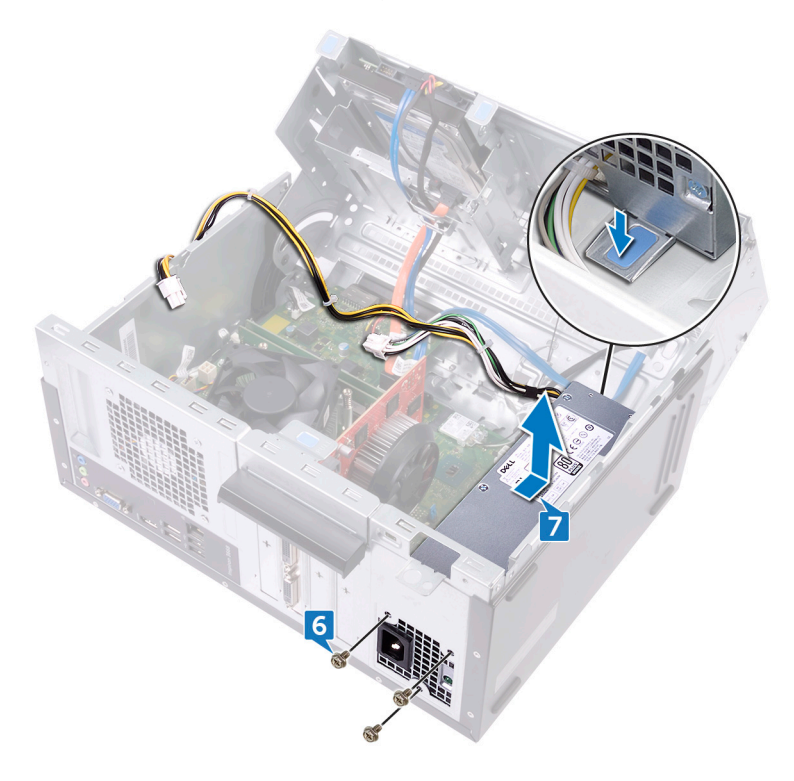
# Ponovna namestitev napajalnika

Opozorilo: Preden začnete delo v notranjosti računalnika, preberite varnostne informacije, ki so bile priložene računalniku, in upoštevajte navodila v poglavju <u>Preden začnete delo v notranjosti računalnika</u>. Ko končate delo v notranjosti računalnika, upoštevajte navodila v poglavju <u>Ko</u> <u>končate delo v notranjosti računalnika</u>. Dodatne informacije o varnem delu najdete na domači strani za skladnost s predpisi na naslovu <u>www.dell.com/</u> <u>regulatory\_compliance</u>.

## Postopek

- 1 Enoto za napajanje namestite na ohišje.
- 2 Enoto za napajanje potisnite proti zadnjem delu ohišja tako, da se zaskoči na mesto.
- **3** Poravnajte odprtine za vijake na enoti za napajanje z odprtinami za vijake na ohišju.
- **4** Ponovno namestite tri vijake (#6-32xL6.35), s katerimi je enota za napajanje pritrjena na ohišje.
- **5** Speljite kabel enote za napajanje skozi vodila v ohišju.
- 6 Priključite kable enote za napajanje (ATX 1 in ATX 2) na sistemsko ploščo.
- 7 Stransko ohišje obrnite proti računalniku, dokler se ne zaskoči na mesto.

# Po postopku

Ponovno namestite pokrov računalnika.

# Odstranjevanje ventilatorja procesorja

|   | ٨ |   |
|---|---|---|
| 1 | 1 | 1 |
| L | - |   |

Opozorilo: Preden začnete delo v notranjosti računalnika, preberite varnostne informacije, ki so bile priložene računalniku, in upoštevajte navodila v poglavju <u>Preden začnete delo v notranjosti računalnika</u>. Ko končate delo v notranjosti računalnika, upoštevajte navodila v poglavju <u>Ko končate delo v notranjosti računalnika</u>. Dodatne informacije o varnem delu najdete na domači strani za skladnost s predpisi na naslovu <u>www.dell.com/regulatory\_compliance</u>.

## Pred postopkom

Odstranite <u>pokrov računalnika</u>.

# Postopek

1 Računalnik položite tako, da je stransko ohišje obrnjeno navzgor.

2 Stransko ohišje dvignite in obrnite stran od računalnika.

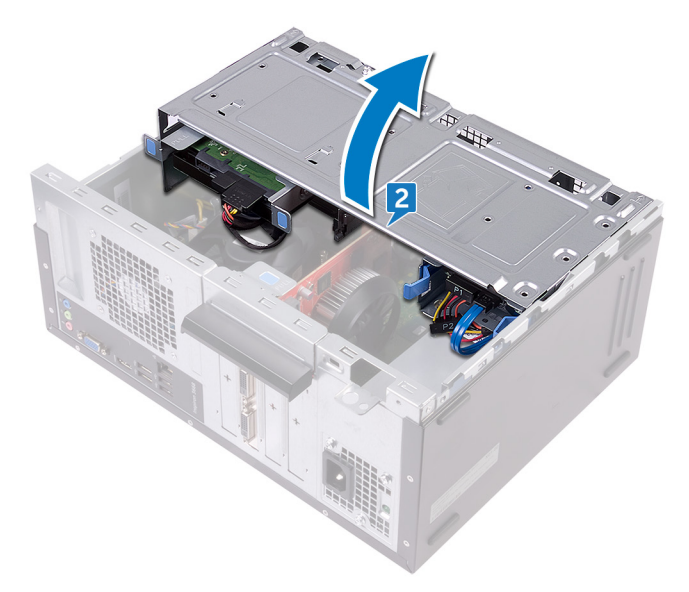

- 3 lz sistemske plošče izključite kabel ventilatorja procesorja.
- **4** Odstranite štiri vijake (M6xL10), s katerimi je ventilator procesorja pritrjen na hladilnik.

**5** Ventilator procesorja dvignite s hladilnika.

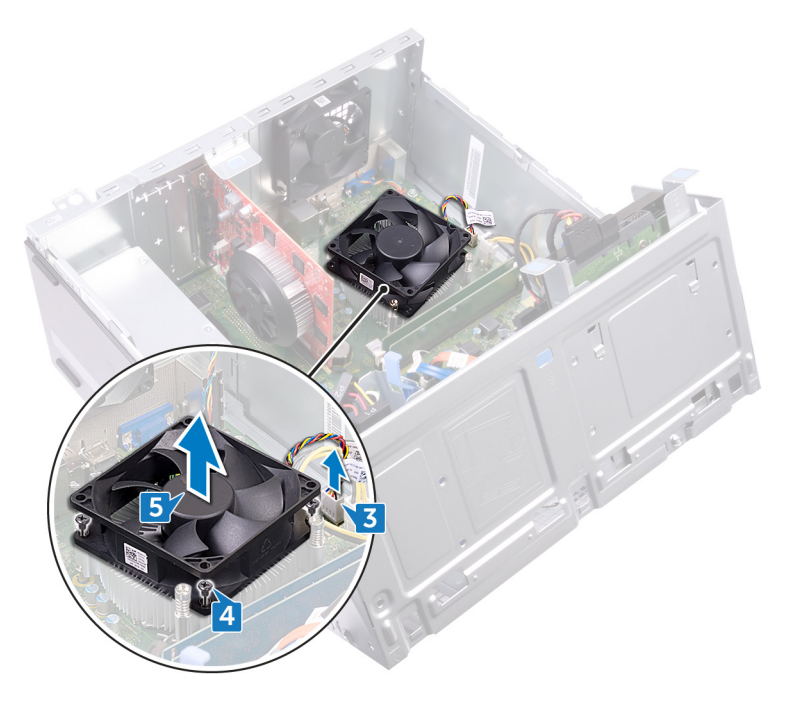

# Ponovna namestitev ventilatorja procesorja

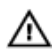

Opozorilo: Preden začnete delo v notranjosti računalnika, preberite varnostne informacije, ki so bile priložene računalniku, in upoštevajte navodila v poglavju <u>Preden začnete delo v notranjosti računalnika</u>. Ko končate delo v notranjosti računalnika, upoštevajte navodila v poglavju <u>Ko končate delo v notranjosti računalnika</u>. Dodatne informacije o varnem delu najdete na domači strani za skladnost s predpisi na naslovu <u>www.dell.com/regulatory\_compliance</u>.

# Postopek

- 1 Poravnajte luknje za vijake na ventilatorju procesorja z luknjami za vijake na hladilniku.
- 2 Ponovno namestite štiri vijake (M6xL10), s katerimi je ventilator procesorja pritrjen na hladilnik.
- 3 Kabel ventilatorja procesorja priključite na sistemsko ploščo.
- 4 Stransko ohišje obrnite proti računalniku, dokler se ne zaskoči na mesto.

# Po postopku

Ponovno namestite pokrov računalnika.

# Odstranjevanje hladilnika procesorja

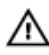

Opozorilo: Preden začnete delo v notranjosti računalnika, preberite varnostne informacije, ki so bile priložene računalniku, in upoštevajte navodila v poglavju <u>Preden začnete delo v notranjosti računalnika</u>. Ko končate delo v notranjosti računalnika, upoštevajte navodila v poglavju <u>Ko končate delo v notranjosti računalnika</u>. Dodatne informacije o varnem delu najdete na domači strani za skladnost s predpisi na naslovu <u>www.dell.com/</u>regulatory\_compliance.

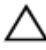

POZOR: Če želite, da bo hlajenje procesorja čim bolj učinkovito, se ne dotikajte območja za odvajanje toplote na hladilnem telesu procesorja. Olja na vaši koži lahko zmanjšajo sposobnost termalne paste za odvajanje toplote.

# Pred postopkom

- 1 Odstranite <u>pokrov računalnika</u>.
- 2 Odstranite <u>sprednji okvir</u>.
- 3 Odstranite ventilator procesorja.

# Postopek

1 Odvijte zaskočne vijake, s katerimi je sklop hladilnika pritrjen na sistemsko ploščo.

2 Dvignite sklop hladilnika s sistemske plošče.

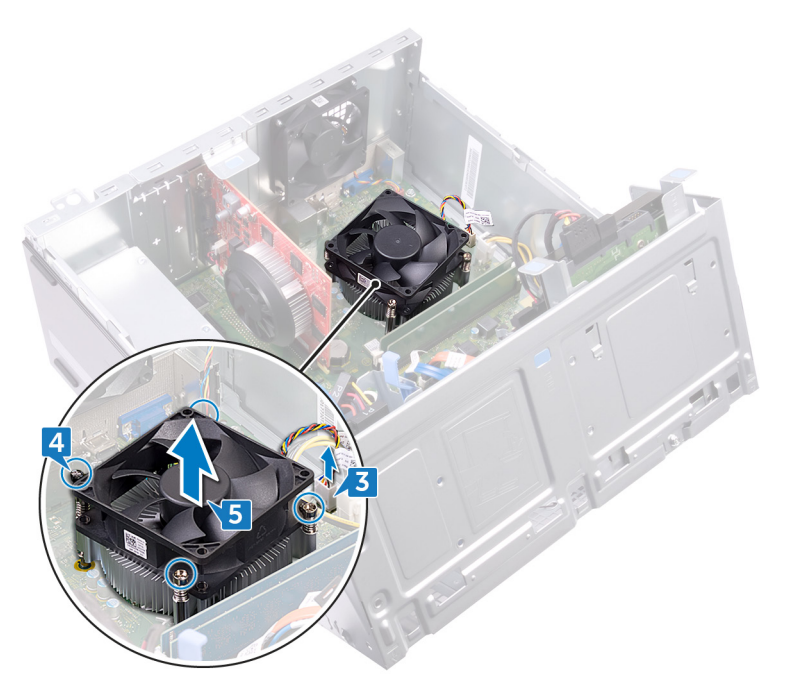

# Ponovna namestitev hladilnika procesorja

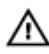

Opozorilo: Preden začnete delo v notranjosti računalnika, preberite varnostne informacije, ki so bile priložene računalniku, in upoštevajte navodila v poglavju <u>Preden začnete delo v notranjosti računalnika</u>. Ko končate delo v notranjosti računalnika, upoštevajte navodila v poglavju <u>Ko končate delo v notranjosti računalnika</u>. Dodatne informacije o varnem delu najdete na domači strani za skladnost s predpisi na naslovu <u>www.dell.com/regulatory\_compliance</u>.

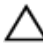

POZOR: Če želite, da bo hlajenje procesorja čim bolj učinkovito, se ne dotikajte območja za odvajanje toplote na hladilnem telesu procesorja. Olja na vaši koži lahko zmanjšajo sposobnost termalne paste za odvajanje toplote.

## Postopek

- 1 Hladilnik namestite na procesor.
- 2 Poravnajte pritrdilne vijake na sklopu hladilnika z odprtinami za vijake na sistemski plošči.
- **3** Privijte zaskočne vijake, s katerimi je hladilnik pritrjen na sistemsko ploščo.

# Po postopku

- 1 Ponovno namestite <u>ventilator procesorja</u>.
- 2 Ponovno namestite sprednji okvir.
- 3 Ponovno namestite pokrov računalnika.

# Odstranjevanje matične plošče

 $\wedge$ 

Opozorilo: Preden začnete delo v notranjosti računalnika, preberite varnostne informacije, ki so bile priložene računalniku, in upoštevajte navodila v poglavju <u>Preden začnete delo v notranjosti računalnika</u>. Ko končate delo v notranjosti računalnika, upoštevajte navodila v poglavju <u>Ko</u> <u>končate delo v notranjosti računalnika</u>. Dodatne informacije o varnem delu najdete na domači strani za skladnost s predpisi na naslovu <u>www.dell.com/</u> <u>regulatory\_compliance</u>.

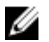

OPOMBA: Servisna številka vašega računalnika je shranjena v matični plošči. Po ponovni namestitvi matične plošče morate servisno oznako morate v program za nastavitev BIOS.

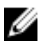

OPOMBA: Z zamenjavo matične plošče odstranite vse spremembe, ki ste jih naredili v BIOS-u s programom za nastavitev BIOS-a. Po zamenjavi matične plošče morate znova spremeniti ustrezne nastavitve.

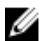

OPOMBA: Preden odklopite kable s sistemske plošče, si zapomnite mesto priključkov, da jih boste lahko pozneje, ko boste ponovno namestili sistemsko ploščo, spet pravilno priključili.

# Pred postopkom

- 1 Odstranite <u>pokrov računalnika</u>.
- 2 Odstranite <u>sprednji okvir</u>.
- **3** Odstranite <u>pomnilniške module</u>.
- **4** Odstranite <u>brezžično kartico</u>.
- 5 Odstranite <u>ventilator procesorja</u>.
- 6 Odstranite <u>hladilnik</u>.

# Postopek

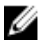

OPOMBA: Pri odstranjevanju kablov si zapomnite, kako so bili napeljani, da jih boste pri nameščanju nove sistemske plošče lahko ponovno pravilno napeljali. Za več informacij o priključkih sistemske plošče glejte poglavje »Komponente sistemske plošče«.

1 Kabel ventilatorja ohišja izključite iz sistemske plošče.

- 2 Kabel enote za napajanje izključite iz sistemske plošče.
- 3 lz sistemske plošče izključite kabel napajalnega gumba.
- **4** Napajalni kabel optičnega pogona izključite iz sistemske plošče.
- **5** Iz sistemske plošče izključite napajalni kabel trdega diska in kabel napajalne enote.
- 6 Podatkovne kable optičnega pogona in trdega diska izključite iz sistemske plošče.

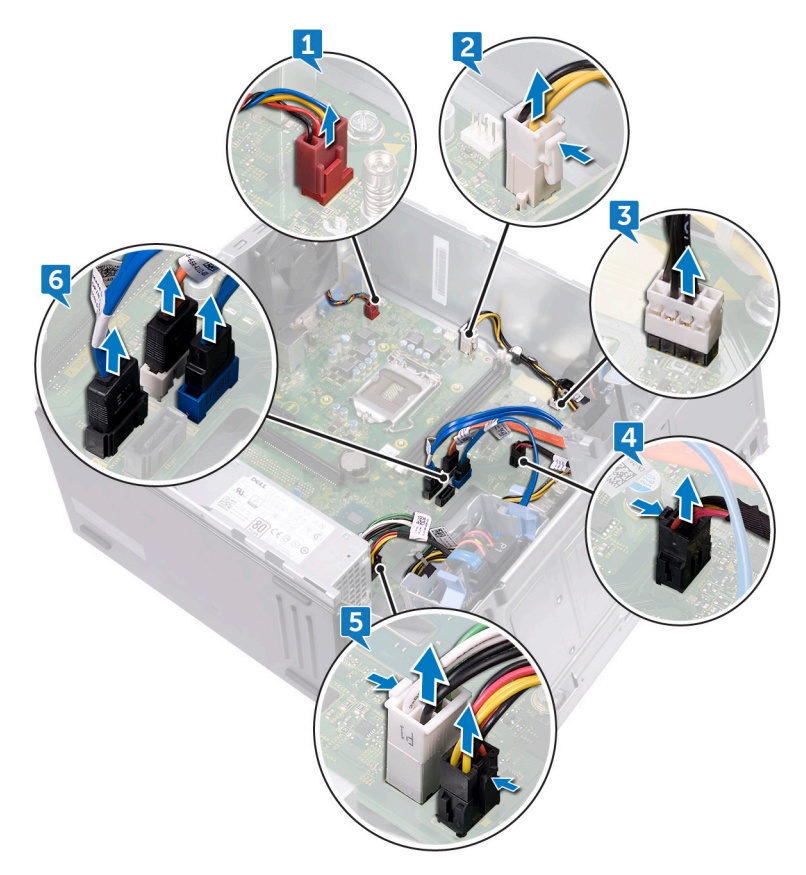

7 Odstranite osem vijakov (#6-32xL6.35), s katerimi je sistemska plošča pritrjena na ohišje.

8 Sistemsko ploščo dvignite in jo odstranite iz ohišja.

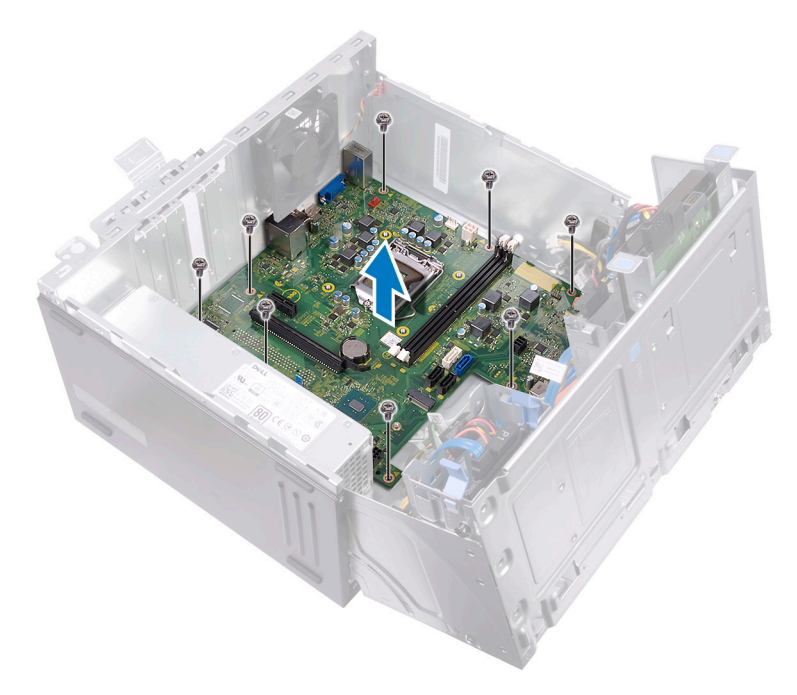

# Ponovna namestitev matične plošče

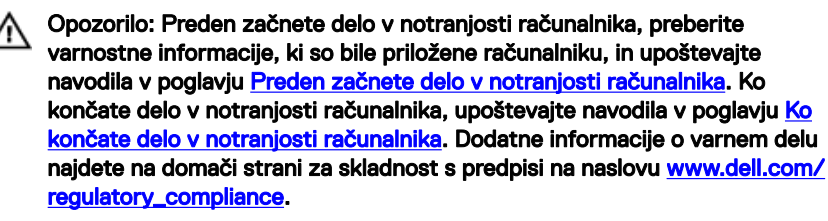

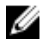

OPOMBA: Servisna številka vašega računalnika je shranjena v matični plošči. Po ponovni namestitvi matične plošče morate servisno oznako morate v program za nastavitev BIOS.

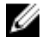

OPOMBA: Z zamenjavo matične plošče odstranite vse spremembe, ki ste jih naredili v BIOS-u s programom za nastavitev BIOS-a. Po zamenjavi matične plošče morate znova spremeniti ustrezne nastavitve.

# Postopek

- Sistemsko ploščo poravnajte z režami na ohišju in namestite sistemsko ploščo v ustrezen položaj.
- 2 Ponovno namestite osem vijakov (#6-32xL6.35'), s katerimi je sistemska plošča pritrjena na ohišje.
- Kabel ventilatorja ohišja, podatkovni kabel optičnega pogona, podatkovni kabel trdega diska, napajalna kabla trdega diska in optičnega pogona, kabel enote za napajanje in kabel gumba za vklop/izklop napeljite skozi vodila na ohišju ter kable priključite v ustrezne priključke na sistemski plošči.

# Po postopku

- 1 Ponovno namestite <u>hladilnik procesorja</u>.
- 2 Ponovno namestite ventilator procesorja.
- **3** Ponovno namestite <u>brezžično kartico</u>.
- **4** Ponovno namestite <u>pomnilniške module</u>.
- 5 Ponovno namestite <u>sprednji okvir</u>.

6 Ponovno namestite pokrov računalnika.

# Program za nastavitve BIOS

# Pregled BIOS-a

BIOS upravlja tok podatkov med računalnikovim operacijskim sistemom in priključenimi napravami, kot so trdi disk, grafična kartica, tipkovnica, miška in tiskalnik.

# Odpiranje programa za nastavitev BIOS-a

- Vklopite (ali znova zaženite) računalnik. 1
- 2 Ko se med preizkusom POST prikaže logotip DELL, bodite pozorni na pozivnik F2, in ko se pojavi, takoj pritisnite F2.

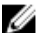

OPOMBA: Pozivnik F2 označuje, da je tipkovnica inicializirana. Ta pozivnik se lahko pojavi zelo hitro, zato morate biti pozorni nanj in potem pritisniti F2. Če F2 pritisnite, preden se pojavi pozivnik F2, se to dejanje izgubi. Če čakate predolgo in se pojavi logotip operacijskega sistema, počakajte tako dolgo, dokler ne zagledate namizja. Potem izklopite računalnik in poskusite znova.

## Možnosti sistemskih nastavitev

OPOMBA: Prikaz elementov, navedenih v tem poglavju, je odvisen od Ø računalnika in nameščenih naprav.

Tabela 2. Možnosti sistemskih nastavitev – Meni z informacijami o sistemu

| Splošne informacije o sistemu |                                          |
|-------------------------------|------------------------------------------|
| Informacije o sistemu         |                                          |
| BIOS Version                  | prikazuje številko različice BIOS.       |
| Service Tag                   | Prikazuje servisno oznako računalnika.   |
| Asset Tag                     | Prikazuje oznako sredstva računalnika.   |
| Ownership Tag                 | Prikazuje oznako lastništva računalnika. |
| Manufacture Date              | Prikazuje datum izdelave računalnika.    |
| Ownership Date                | Prikazuje datum lastništva računalnika.  |

| Splošne informacije o sistemu |                                                                      |  |
|-------------------------------|----------------------------------------------------------------------|--|
| Express Service Code          | Prikaže kodo za hitro servisiranje računalnika.                      |  |
| Podatki o pomnilniku          |                                                                      |  |
| Memory Installed              | Prikazuje skupno velikost nameščenega pomnilnika<br>računalnika.     |  |
| Memory Available              | Prikazuje skupno velikost pomnilnika računalnika, ki<br>je na voljo. |  |
| Memory Speed                  | Prikaže hitrost pomnilnika.                                          |  |
| Memory Channel Mode           | Prikazuje enokanalni ali dvokanalni način.                           |  |
| Memory Technology             | Prikazuje tehnologijo, ki se uporablja za pomnilnik.                 |  |
| DIMM 1 Size                   | Prikazuje velikost pomnilnika DIMM A.                                |  |
| DIMM 2 Size                   | Prikazuje velikost pomnilnika DIMM B.                                |  |
| Podatki o kartici PCI         |                                                                      |  |
| Slot 1                        | Prikazuje informacije o reži PCI 1 na računalniku.                   |  |
| Slot 2                        | Prikazuje informacije o reži PCI 2 na računalniku.                   |  |
| Slot 3                        | Prikazuje informacije o reži PCI 3 na računalniku.                   |  |
| Podatki o procesorju          |                                                                      |  |
| Processor Type                | Prikazuje vrsto procesorja.                                          |  |
| Core Count                    | Prikazuje število jeder v procesorju.                                |  |
| Processor ID                  | Prikazuje identifikacijsko kodo procesorja.                          |  |
| Current Clock Speed           | Prikazuje trenutno hitrost ure procesorja.                           |  |
| Minimum Clock Speed           | Prikazuje najnižjo hitrost ure procesorja.                           |  |
| Maximum Clock Speed           | Prikazuje najvišjo hitrost ure procesorja.                           |  |
| Processor L2 Cache            | Prikazuje velikost drugonivojskega predpomnilnika<br>procesorja.     |  |
| Processor L3 Cache            | Prikazuje velikost tretjenivojskega predpomnilnika<br>procesorja.    |  |
| HT Capable                    | Prikazuje, če procesor omogoča postopek<br>HyperThreading (HT).      |  |

#### Splošne informacije o sistemu

| · · ·                        |                                                                                 |
|------------------------------|---------------------------------------------------------------------------------|
| 64–Bitna tehnologija         | Prikazuje, če je uporabljena 64-bitna tehnologija.                              |
| Podatki o napravi            |                                                                                 |
| SATA-0                       | Prikazuje podatke o napravi SATA-0 računalnika.                                 |
| SATA-1                       | Prikazuje podatke o napravi SATA-1 računalnika.                                 |
| SATA-2                       | Prikazuje podatke o napravi SATA-2 računalnika.                                 |
| SATA-3                       | Prikazuje podatke o napravi SATA-3 računalnika.                                 |
| LOM MAC Address              | Prikazuje naslov (LOM) MAC LAN na matični plošči računalnika                    |
| Video Controller             | Prikazuje vrsto video krmilnika računalnika.                                    |
| Audio Controller             | Prikazuje informacije krmilnika zvoka računalnika.                              |
| Zagonsko zaporedje           |                                                                                 |
| Boot Sequence                | Prikazuje zagonsko zaporedje.                                                   |
| Boot List Option             | Prikazuje zagonska zaporedja, ki so na voljo.                                   |
| Napredne možnosti<br>zagona  |                                                                                 |
| Enable Legacy Option<br>ROMs | Omogoči ali onemogoči ROM z možnostjo<br>podedovanega načina.                   |
| Date/Time                    | Prikazuje trenutni datum v formatu DD/MM/LL in trenutni čas v formatu UU:MM:SS. |

#### Tabela 3. Možnosti sistemskih nastavitev – Meni s konfiguracijo sistema

### System Configuration (Konfiguracija sistema)

| Integrated NIC               | Nadzoruje vgrajen krmilnik LAN.                                 |
|------------------------------|-----------------------------------------------------------------|
| Enable UEFI Network<br>Stack | Omogoči ali onemogoči UEFI Network Stack                        |
| SATA Operation               | Nastavi način delovanja vgrajenega krmilnika trdega diska SATA. |
| Drives                       | Omogoči ali onemogoči različne nameščene<br>pogone.             |

#### System Configuration (Konfiguracija sistema)

| SMART Reporting                    | Med zagonom sistema omogoči ali onemogoči<br>tehnologijo samopregleda, analize in poročanja<br>(SMART).                |
|------------------------------------|----------------------------------------------------------------------------------------------------|
| Konfiguracija USB                  |                                                                                                    |
| Enable Boot Support                | Omogoči ali onemogoči zagon iz pomnilniških<br>naprav USB, kot so zunanji trdi diski, optični pogoni<br>in pogoni USB. |
| Enable External USB Port           | Omogoči ali onemogoči zagon iz pomnilniških<br>naprav USB, ki so priključene na zunanja vrata USB.                     |
| Front USB Configuration            | Omogoči ali onemogoči sprednja vrata USB.                                                                              |
| Rear USB Configuration             | Omogoči ali onemogoči zadnja vrata USB.                                                                                |
| Audio                              | Omogoči ali onemogoči vgrajeni zvočni krmilnik.                                                                        |
| Miscellaneous Devices              | Omogoči ali onemogoči različne vgrajene naprave.                                                                       |
| Enable PCI Slot                    | Omogoči ali onemogoči režo PCI.                                                                                        |
| Enable Secure Digital (SD)<br>Card | Omogoči ali onemogoči kartico SD.                                                                                      |
| Secure Digital (SD) Card<br>Boot   | Omogoči ali onemogoči zagon kartice SD.                                                                                |

#### Tabela 4. Možnosti sistemskih nastavitev - Video meni

| Grafična kartica |                                                                     |
|------------------|---------------------------------------------------------------------|
| Multi-Display    | Omogoči ali onemogoči funkcijo več zaslonov Intel<br>Multi-Display. |
| Primary Display  | Izbere primarni video krmilnik.                                     |

#### Tabela 5. Možnosti sistemskih nastavitev – Varnostni meni

| Security (Varnost) |                                                                       |
|--------------------|-----------------------------------------------------------------------|
| Admin Password     | Omogoča nastavljanje, spreminjanje ali brisanje<br>skrbniškega gesla. |
| System Password    | Omogoča nastavljanje, spreminjanje ali brisanje<br>sistemskega gesla. |

#### Security (Varnost)

| Internal HDD-0 Password          | Omogoča nastavljanje, spreminjanje ali brisanje gesla<br>trdega diska.                                                                     |
|----------------------------------|----------------------------------------------------------------------------------------------------|
| Internal HDD-2 Password          | Omogoča nastavljanje, spreminjanje ali brisanje gesla<br>trdega diska.                                                                     |
| Strong Password                  | Omogoči ali onemogoči močna gesla.                                                                                                    |
| Password Configuration           | Določa najmanjše in največje število znakov,<br>dovoljenih za skrbniško in sistemsko geslo.                                                |
| Password Bypass                  | lzognite se pozivom za sistemsko geslo (zagon) in<br>geslo notranjega trdega diska pri ponovnem zagonu<br>sistema.                         |
| Password Change                  | S to možnostjo lahko omogočite ali onemogočite<br>spremembe sistemskega gesla in gesla za trdi disk,<br>če je nastavljeno skrbniško geslo. |
| UEFI Capsule Firmware<br>Updates | Omogoči ali onemogoči posodobitve BIOS-a preko<br>posodobitvenih paketov kapsule UEFI.                                                     |
| PTT Security                     | Omogoči ali onemogoči vidnost platforme Platform<br>Trust Technology (PTT) operacijskemu sistemu.                                          |
| Computrace(R)                    | Omogoči ali onemogoči vmesnik modula BIOS-a<br>izbirne storitve Computrace(R) podjetja Absolute<br>Software.                               |
| CPU XD Support                   | Omogoči ali onemogoči način Execute Disable<br>(Onemogoči izvajanje) procesorja.                                                           |
| Admin Setup Lockout              | S to možnostjo lahko uporabnikom preprečite<br>odpiranje nastavitev, če je nastavljeno skrbniško<br>geslo.                                 |

Tabela 6. Možnosti sistemskih nastavitev – Meni varnega zagona

| Secure Boot (Varen zagon) |                                                |
|---------------------------|------------------------------------------------|
| Secure Boot Enable        | Omogoči ali onemogoči funkcijo varnega zagona. |
| Expert Key Management     |                                                |
| Enable Custom Mode        | Omogoči ali onemogoči način po meri.           |

#### Secure Boot (Varen zagon)

| Expert Key Management         | Omogoči ali onemogoči funkcijo Expert Key<br>Management. |
|-------------------------------|----------------------------------------------------------|
| Custom Mode Key<br>Management | Izberite vrednosti po meri za napredno upravljanje tipk. |

# Tabela 7. Možnosti sistemskih nastavitev – Meni razširitev Intel Software Guard Extensions

| Intel Software Guard Extensions |                                                                                                    |
|---------------------------------|----------------------------------------------------------------------------------------------------|
| Intel SGX Enable                | Omogoči ali onemogoči razširitve Intel Software<br>Guard Extensions.                                                   |
| Enclave Memory Size             | Nastavite velikost pomnilnika Enclave Reserve<br>razširitev Intel Software Guard Extensions.                           |
| Delovanje                       |                                                                                                    |
| Multi Core Support              | Omogoči več jeder.<br>Privzeta nastavitev: Enabled (Omogočeno)                                                         |
| Intel SpeedStep                 | Omogoči ali onemogoči tehnologijo Intel SpeedStep.<br>Privzeta nastavitev: Enabled (Omogočeno)                         |
|                                 | OPOMBA: Če je funkcija omogočena, se<br>hitrost ure in napetost jedra procesorja<br>dinamično prilagajata obremenitvi. |
| C-States Control                | Omogoči ali onemogoči dodatna stanja spanja<br>procesorja.<br>Privzeta nastavitev: Enabled (Omogočeno)                 |
| Limit CPUID Value               | Omeji najvišjo vrednost, ki jo še podpira standardna<br>funkcija procesorja CPUID.                                     |
| Intel TurboBoost                | Omogoči ali onemogoči način Intel TurboBoost za<br>procesor.<br>Privzeta nastavitev: Enabled (Omogočeno)               |
| Upravljanje porabe              |                                                                                                    |
| AC Recovery                     | lzberite, kako se bo računalnik obnašal, ko se povrne<br>napajanje na izmenični tok po prekinitvi napajanja.           |

#### Intel Software Guard Extensions

| Auto On Time                     | Omogoča nastavitev računalnika, da se vsak dan<br>samodejno zažene ob predhodno nastavljenem času<br>in datumu. To možnost je mogoče nastaviti samo, če<br>je možnost Auto On Time nastavljena na vsak dan,<br>ob delavnikih ali izbranih dnevih.<br>Privzeta nastavitev: Disabled (Onemogočeno) |
|----------------------------------|----------------------------------------------------------------------------------------------------|
| Deep Sleep Control               | Omogoča, da sistem privarčuje več energije pri<br>zaustavitvi (SS) ali v stanju mirovanja (S4).                                                                                                    |
| USB Wake Support                 | Ta možnost omogoča, da naprave USB zbudijo<br>računalnik iz stanja pripravljenosti.                                                                                                    |
| Wake on LAN/WLAN                 | Omogoča, da vključite sistem iz izklopljenega stanja,<br>ko se sproži poseben LAN signal, ali iz stanja<br>mirovanja, ko se sproži poseben LAN signal.                                                                                                    |
| Block Sleep                      | Onemogoči sistem, da gre v stanje spanja v okolju<br>operacijskega sistema.                                                                                                    |
| Intel Ready Mode                 | Omogoči funkcijo Intel Ready Mode, da nadomesti<br>spanje (S3).                                                                                                    |
| Način delovanja preskusa<br>POST |                                                                                                    |
| Numlock LED                      | Omogoči ali onemogoči LED za Numlock<br>Privzeta nastavitev: Omogoči LED za Numlock                                                                                                    |
| Keyboard Errors                  | Omogoči ali onemogoči zaznavanje napak<br>tipkovnice.<br>Privzeta nastavitev: Omogoči zaznavanje napak<br>tipkovnice.                                                                                                    |
| Fastboot                         | Omogoči nastavitev hitrosti zagona.<br>Privzeta nastavitev: Thorough (Temeljito).                                                                                                    |

#### Tabela 8. Možnosti sistemskih nastavitev - Meni za podporo virtualizacije

#### Virtualization Support (Podpora za virtualizacijo)

| Virtualization    | To polje določa, če lahko VMM (Virtual Machine<br>Monitor) uporablja dodatne zmogljivosti strojne<br>opreme, ki jih ponuja tehnologija virtualizacije Intel.                         |
|-------------------|----------------------------------------------------------------------------------------------------|
| VT for Direct I/O | Ta možnost določa, ali lahko VMM (Virtual Machine<br>Monitor) uporablja dodatne zmogljivosti strojne<br>opreme, ki jih ponuja tehnologija virtualizacije Intel za<br>neposredni V/I. |

#### Tabela 9. Možnosti sistemskih nastavitev - Meni za vzdrževanje

| Vzdrževanje    |                                                                                                    |
|----------------|----------------------------------------------------------------------------------------------------|
| Service Tag    | Prikazuje servisno oznako sistema.                                                                                                    |
| Asset Tag      | Ustvari oznako sredstva sistema.                                                                                                    |
| SERR Messages  | Omogoči ali onemogoči sporočila SERR.<br>Privzeta nastavitev: Omogoči sporočila SERR                                                                                  |
| BIOS Downgrade | To polje nadzoruje zamenjavo vdelane programske<br>opreme s starejšimi različicami.                                                                                   |
| Data Wipe      | Omogoča varno brisanje podatkov z vseh notranjih<br>naprav za shranjevanje.                                                                                           |
| BIOS Recovery  | Ta možnost uporabniku omogoča obnovitev iz<br>določenih pokvarjenih BIOS-ovih pogojev iz<br>obnovitvene datoteke na primarnem trdem disku ali<br>zunanjem ključu USB. |

#### Tabela 10. Možnosti sistemskih nastavitev – Meni sistemskih dnevnikov

| Sistemski dnevniki |                           |
|--------------------|---------------------------|
| BIOS Events        | Prikazuje dogodke BIOS-a. |

#### Tabela 11. Možnosti sistemskih nastavitev – Resolucijski meni sistema SupportAssist

| SupportAssist System Resolution |                                                                                                    |  |
|---------------------------------|----------------------------------------------------------------------------------------------------|--|
| Auto OS Recovery<br>Threshold   | Nadzoruje samodejen poteka zagona za resolucijsko<br>konzolo sistema SupportAssist System Resolution<br>Console in za orodje Dell OS Recovery. |  |
| SupportAssist OS Recovery       | Omogoči ali onemogoči potek zagona za orodje<br>SupportAssist OS Recovery tool pri določenih<br>sistemskih napakah.                            |  |

## Izbris pozabljenih gesel

Opozorilo: Preden začnete delo v notranjosti računalnika, preberite varnostne informacije, ki so bile priložene računalniku, in upoštevajte navodila v poglavju <u>Preden začnete delo v notranjosti računalnika</u>. Ko končate delo v notranjosti računalnika, upoštevajte navodila v poglavju <u>Ko končate delo v notranjosti računalnika</u>. Dodatne informacije o varnem delu najdete na domači strani za skladnost s predpisi na naslovu <u>www.dell.com/</u>regulatory\_compliance.

#### Pred postopkom

- 1 Odstranite <u>pokrov računalnika</u>.
- 2 Odstranite <u>sprednji okvir</u>.

#### Postopek

1 Računalnik položite tako, da je stransko ohišje obrnjeno navzgor.

2 Stransko ohišje dvignite in obrnite stran od računalnika.

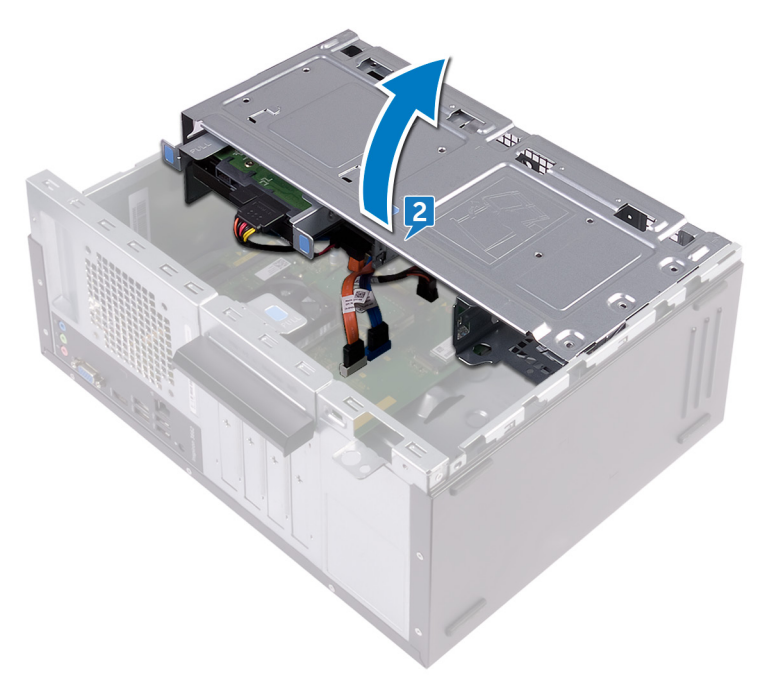

3 Na sistemski plošči poiščite mostiček za geslo.

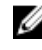

OPOMBA: Za več informacij o lokaciji mostička glejte poglavje »Komponente sistemske plošče«.

Odstranite mostni vtič z zatičev mostička za geslo. 4

**5** Počakajte 5 sekund in potem ponovno namestite priključek mostička v prvotni položaj.

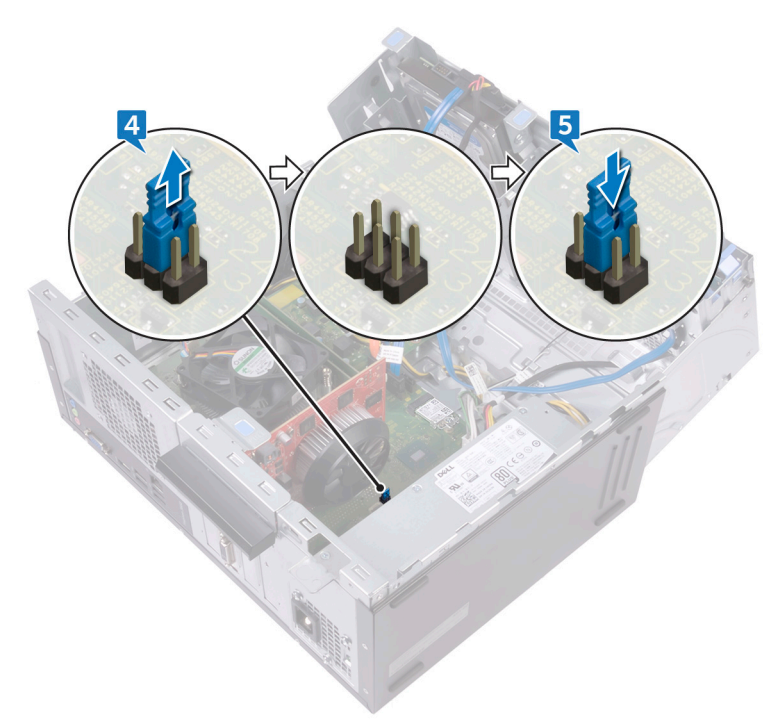

6 Stransko ohišje obrnite proti računalniku, dokler se ne zaskoči na mesto.

#### Po postopku

- 1 Ponovno namestite <u>sprednji okvir</u>.
- 2 Ponovno namestite <u>pokrov računalnika</u>.

## Kako počistiti nastavitve CMOS

Opozorilo: Preden začnete delo v notranjosti računalnika, preberite varnostne informacije, ki so bile priložene računalniku, in upoštevajte navodila v poglavju <u>Preden začnete delo v notranjosti računalnika</u>. Ko končate delo v notranjosti računalnika, upoštevajte navodila v poglavju <u>Ko</u> končate delo v notranjosti računalnika. Dodatne informacije o varnem delu najdete na domači strani za skladnost s predpisi na naslovu <u>www.dell.com/</u> regulatory\_compliance.

#### Pred postopkom

- 1 Odstranite <u>pokrov računalnika</u>.
- 2 Odstranite <u>sprednji okvir</u>.

#### Postopek

1 Računalnik položite tako, da je stransko ohišje obrnjeno navzgor.

2 Stransko ohišje dvignite in obrnite stran od računalnika.

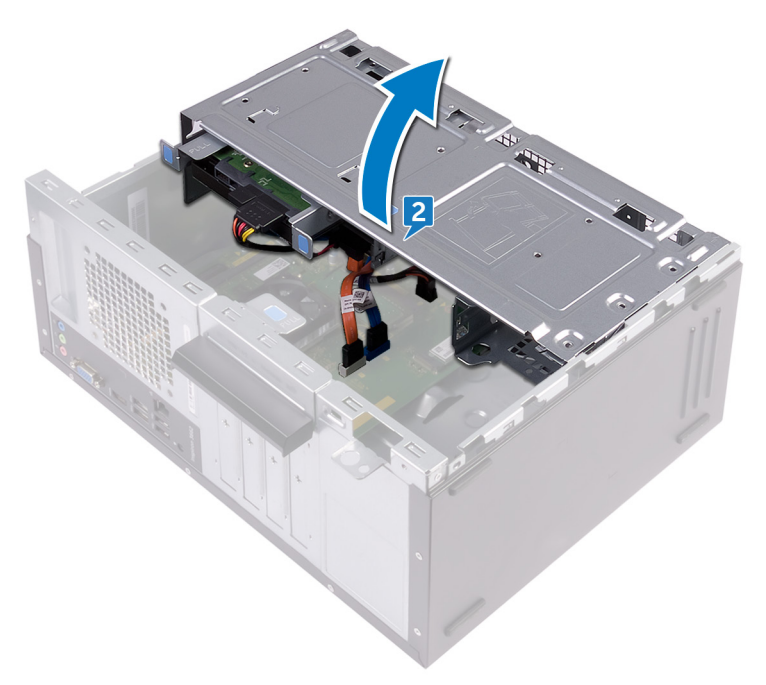

3 Na sistemski plošči poiščite mostiček CMOS.

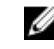

OPOMBA: Za več informacij o lokaciji mostička glejte poglavje »Komponente sistemske plošče«.

Odstranite mostni vtič z zatičev mostička za geslo (PSWD) in ga priklopite na 4 zatiče mostička CMOS.

**5** Počakajte 5 sekund in potem ponovno namestite priključek mostička v prvotni položaj.

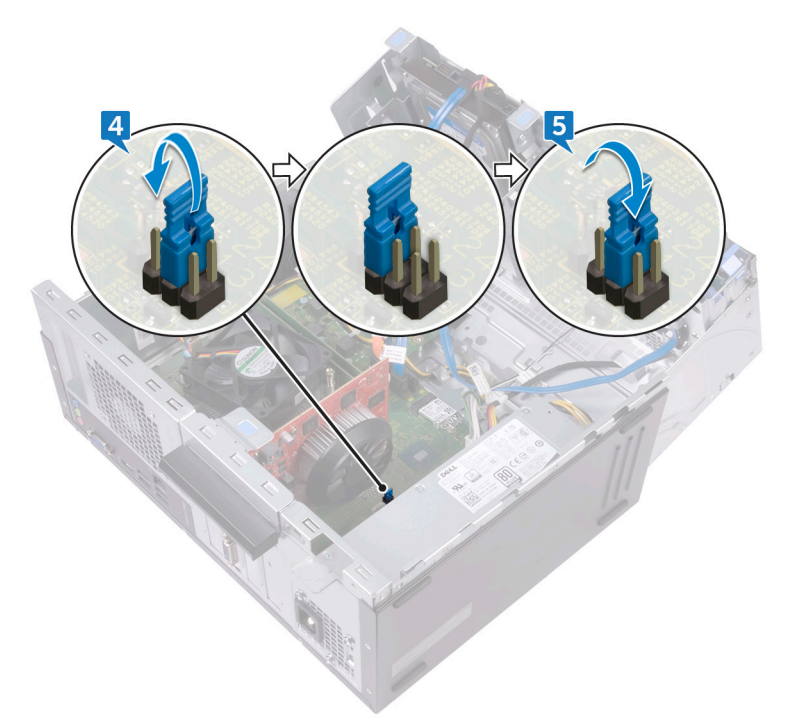

6 Stransko ohišje obrnite proti računalniku, dokler se ne zaskoči na mesto.

#### Po postopku

- 1 Ponovno namestite <u>sprednji okvir</u>.
- 2 Ponovno namestite pokrov računalnika.

# Posodobitev BIOS-a

Ko je na voljo posodobitev ali ko znova namestite sistemsko ploščo, boste morda morali posodobiti BIOS.

Upoštevajte to navodilo za posodobitev BIOS-a:

- 1 Vklopite računalnik.
- 2 Obiščite spletno mesto www.dell.com/support.
- 3 Kliknite **Product Support (Podpora za izdelek)**, vnesite servisno oznako svojega računalnika in kliknite Submit (Pošlji).

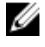

OPOMBA: Če nimate servisne oznake, uporabite funkcijo samodejnega zaznavanja ali pa ročno poiščite model svojega računalnika.

- 4 Kliknite Drivers & downloads (Gonilniki & prenosi) -> Find it myself (Poišči sam).
- Izberite operacijski sistem, nameščen v računalniku. 5
- 6 Pomaknite se navzdol po strani in razširite razdelek **BIOS**.
- 7 Kliknite **Download** (Prenos), da se prenese najnovejša različica BIOS-a za računalnik.
- 8 Po končanem prenosu poiščite mapo, v katero ste shranili datoteko s posodobljenim BIOS-om.
- 9 Dvokliknite ikono datoteke za posodobitev BIOS-a in upoštevajte navodila na zaslonu.

# lskanje pomoči in stik z družbo Dell

# Viri samopomoči

Informacije ter pomoč v zvezi z izdelki in storitvami Dell so na voljo v teh virih samopomoči:

#### Tabela 12. Viri samopomoči

| Viri samopomoči                                                                                                    | Lokacija virov                                                                           |
|----------------------------------------------------------------------------------------------------|------------------------------------------------------------------------------------------|
| Informacije o izdelkih in storitvah Dell                                                                                                    | www.dell.com                                                                             |
| Moj Dell                                                                                                    | Deell                                                                                    |
| Nasveti                                                                                                    | · 🔶                                                                                      |
| Obrnite se na podporo                                                                                                    | V iskalno polje sistema Windows vnesite<br>Contact Support in pritisnite tipko<br>Enter. |
| Spletna pomoč za operacijski sistem                                                                                                    | www.dell.com/support/windows<br>www.dell.com/support/linux                               |
| Informacije o odpravljanju težav,<br>uporabniški priročniki, navodila za<br>namestitev, tehnični podatki o izdelku,<br>spletni dnevniki s tehnično pomočjo,<br>gonilniki, posodobitve programske<br>opreme in tako naprej | www.dell.com/support.                                                                    |
| Dellovi članki zbirk znanja za pomoč pri<br>odpravljanju težav.                                                                                                    | 1 Obiščite spletno mesto<br>www.dell.com/support.                                        |

2 Vnesite predmet ali ključno besedo v iskalno polje **Search (Išči)**.

#### Viri samopomoči

#### Lokacija virov

- Preberite si naslednje informacije o izdelku:
- Tehnični podatki o izdelku
- · Operacijski sistem
- · Nastavitev in uporaba izdelka
- Varnostno kopiranje podatkov
- Odpravljanje težav in diagnostika
- Obnovitev sistema
- · Informacije o BIOS-u

3 Kliknite **Search (Išči)** za prikaz sorodnih člankov.

Glejte Me and My Dell (Jaz in moj Dell) na spletni strani <u>www.dell.com/support/</u><u>manuals</u>.

Če želite poiskati podatke *Me and My Dell (Jaz in moj računalnik Dell)* za svoj izdelek, lahko izdelek prepoznate tako:

- · Izberite Detect Product (Zaznaj izdelek).
- Izberite svoj izdelek v spustnem meniju View Products (Prikaz izdelkov).
- Vnesite Service Tag number (Servisna oznaka izdelka) ali
  Product ID (ID izdelka) v iskalno vrstico.

### Stik z družbo Dell

Če želite vzpostaviti stik z družbo Dell za prodajo, tehnično podporo ali podporo uporabnikom, obiščite <u>www.dell.com/contactdell</u>.

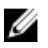

OPOMBA: Razpoložljivost je odvisna od države in izdelka, nekatere storitve pa morda niso na voljo v vaši državi.

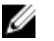

OPOMBA: Če povezava z internetom ni na voljo, lahko podatke za stik najdete na računu o nakupu, embalaži, blagajniškemu izpisku ali katalogu izdelkov Dell.